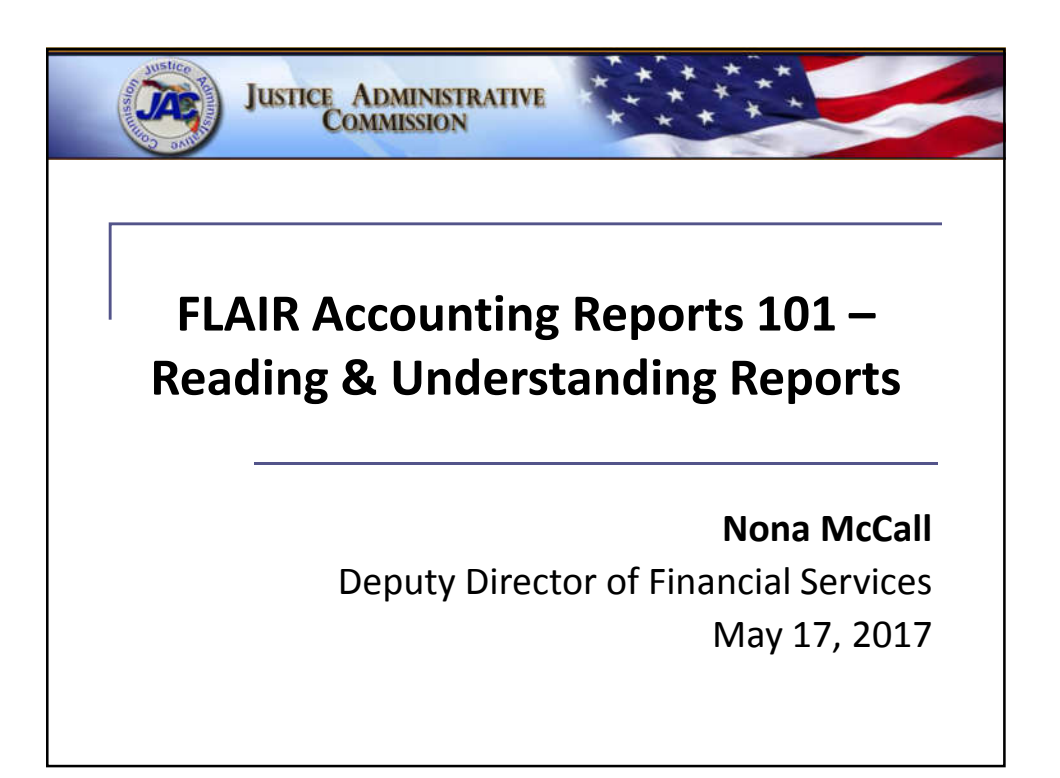

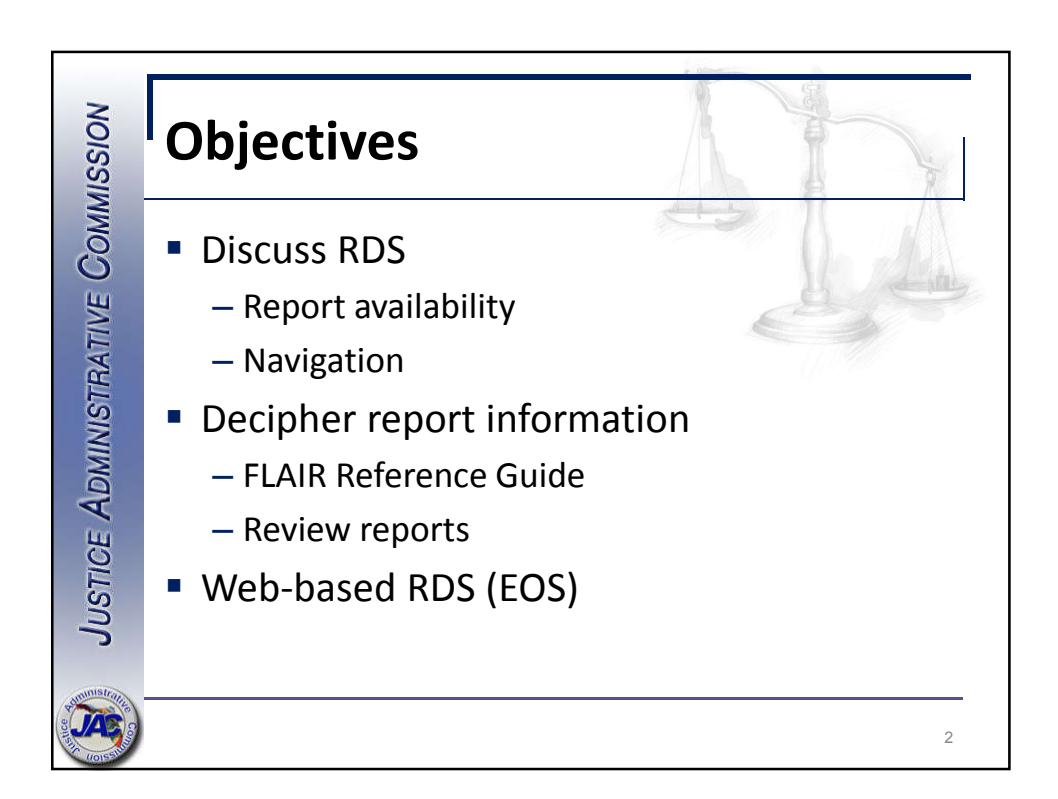

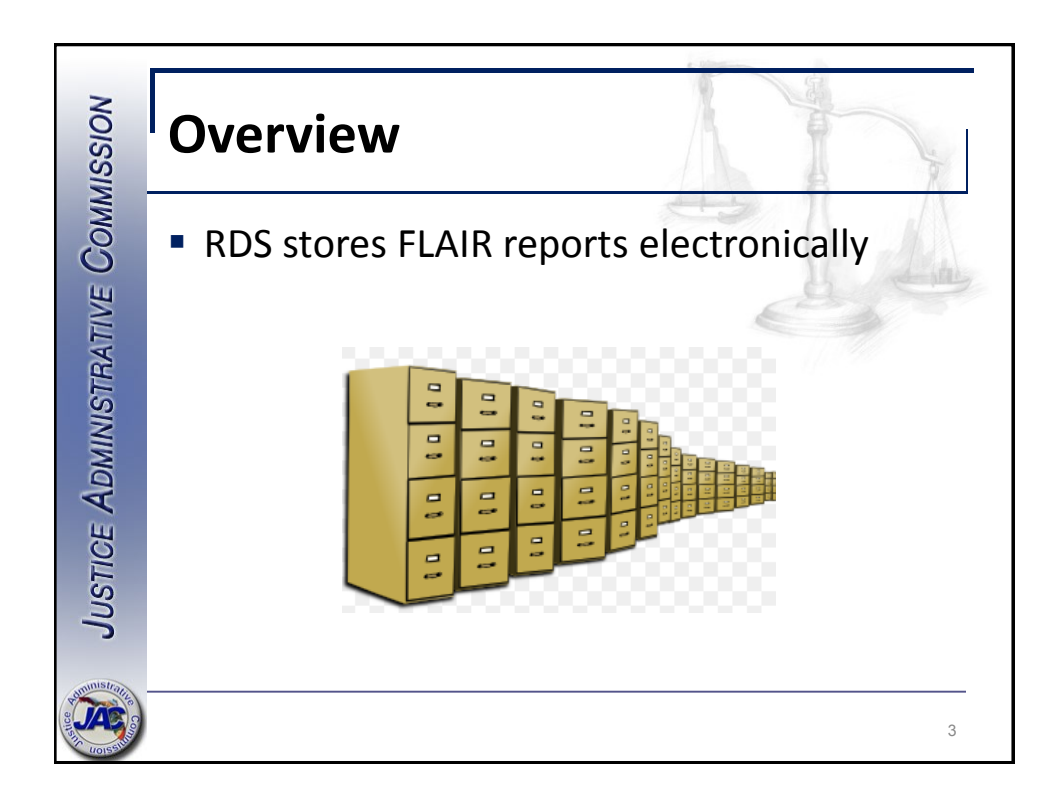

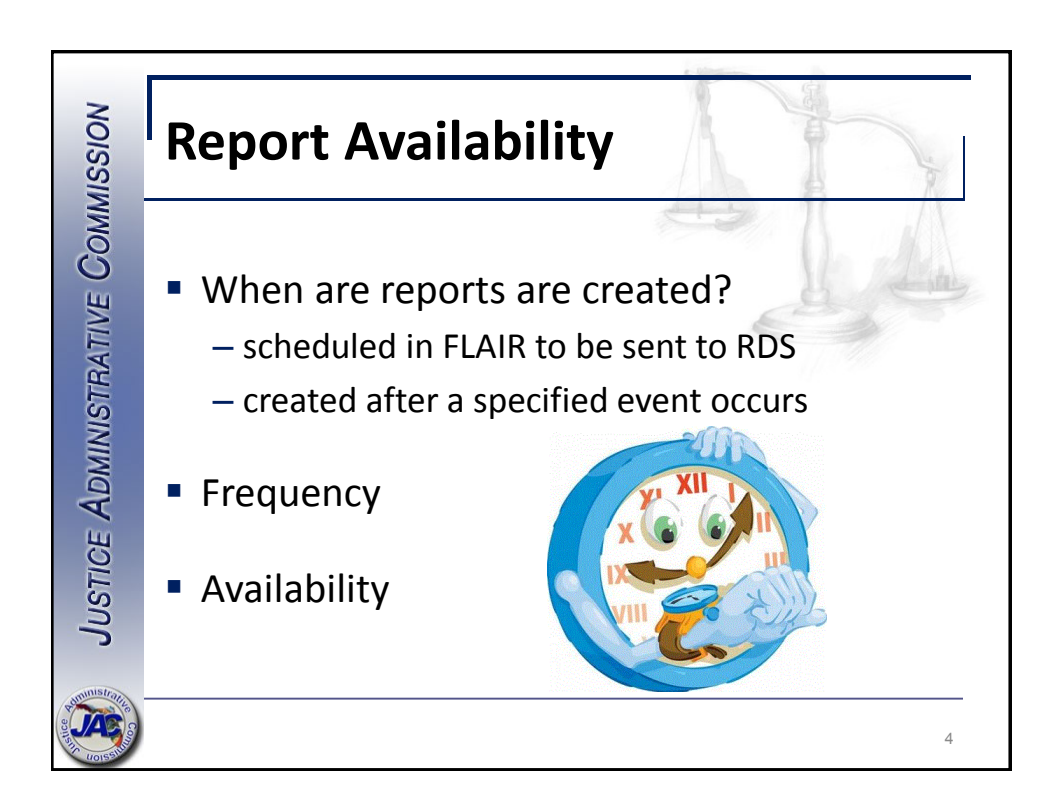

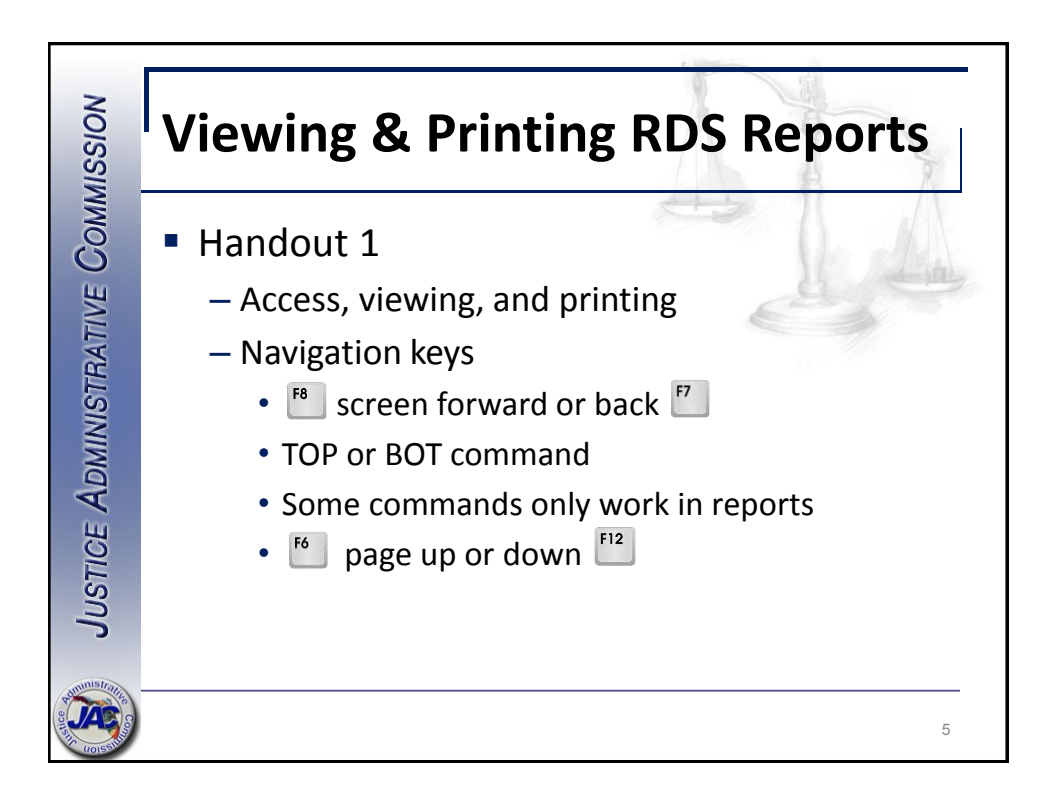

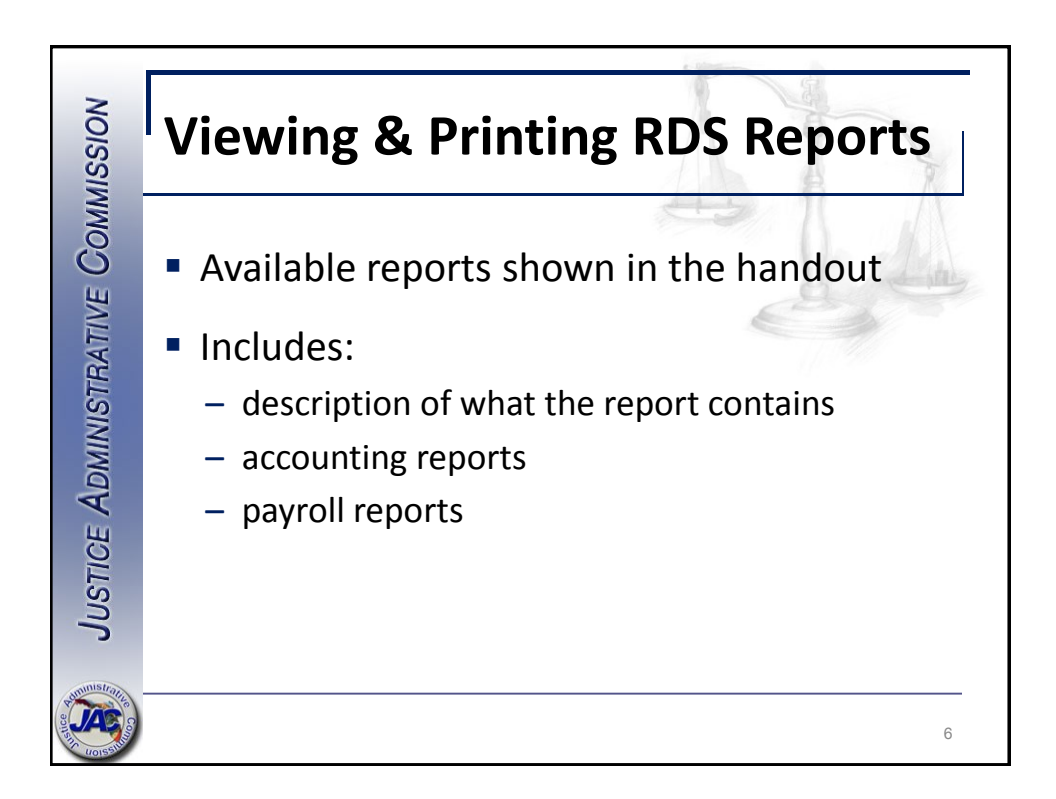

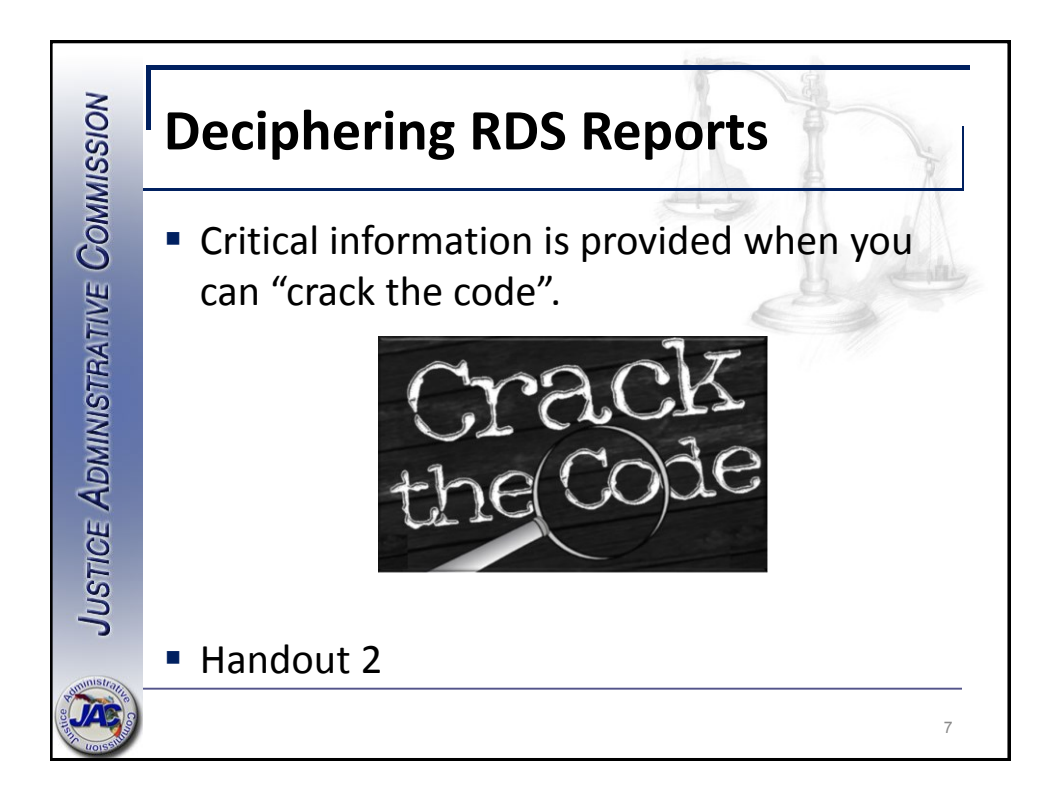

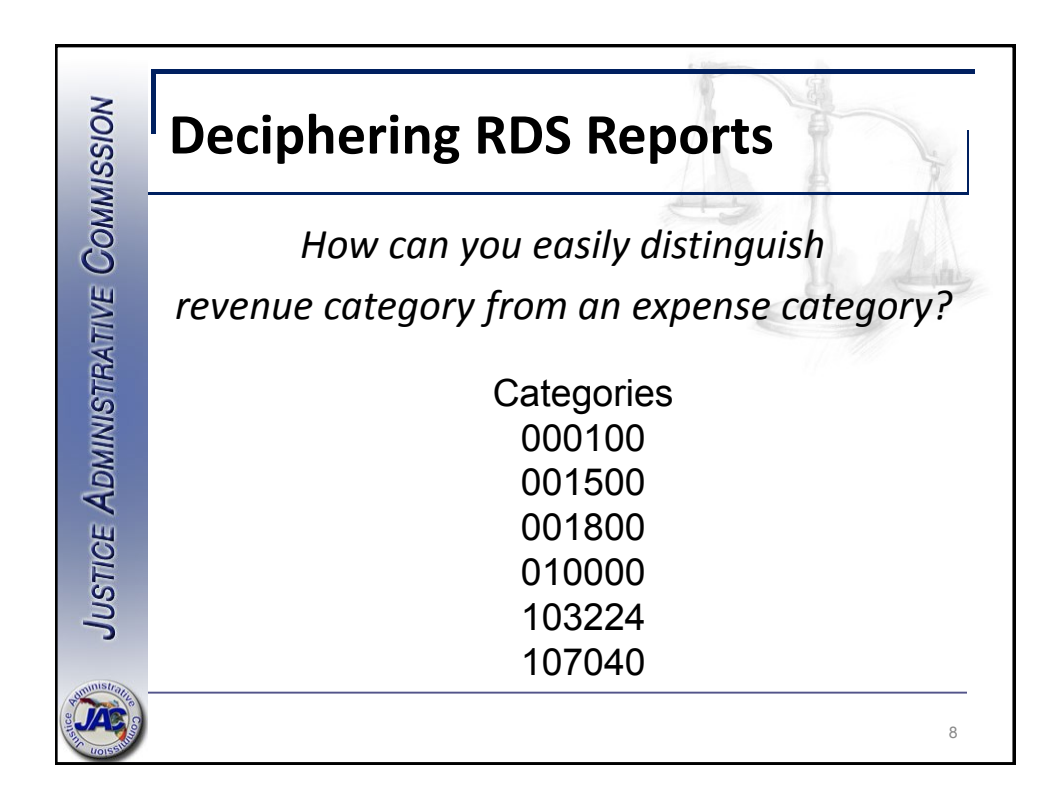

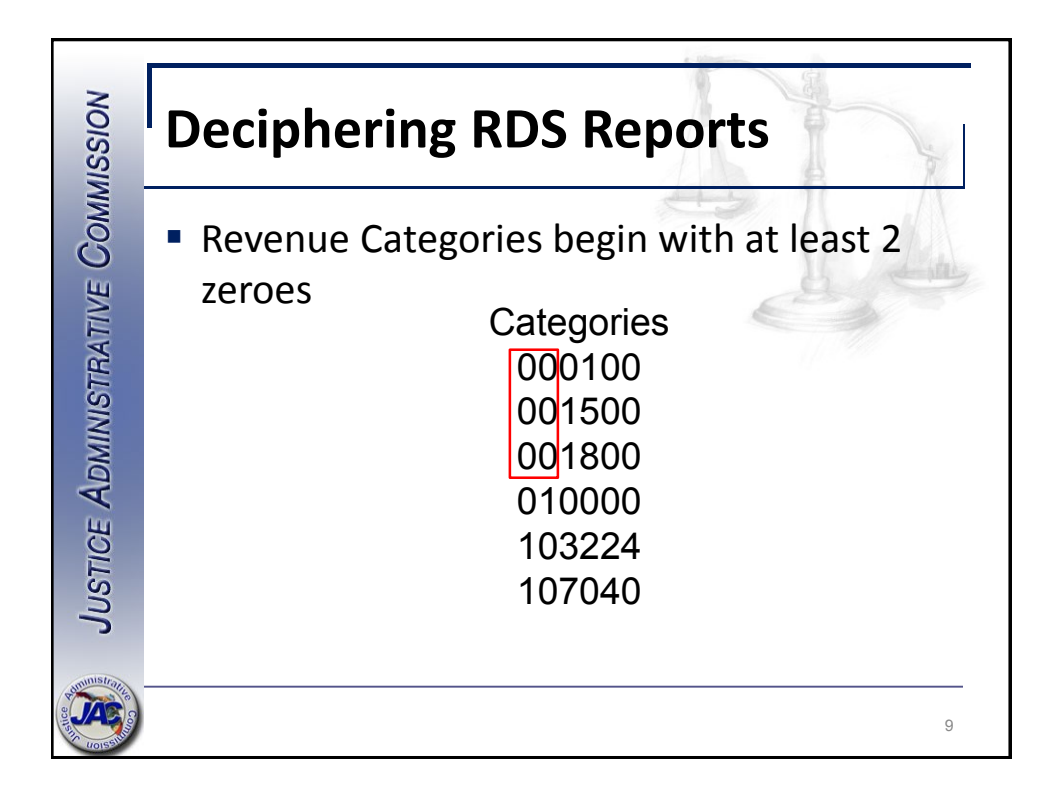

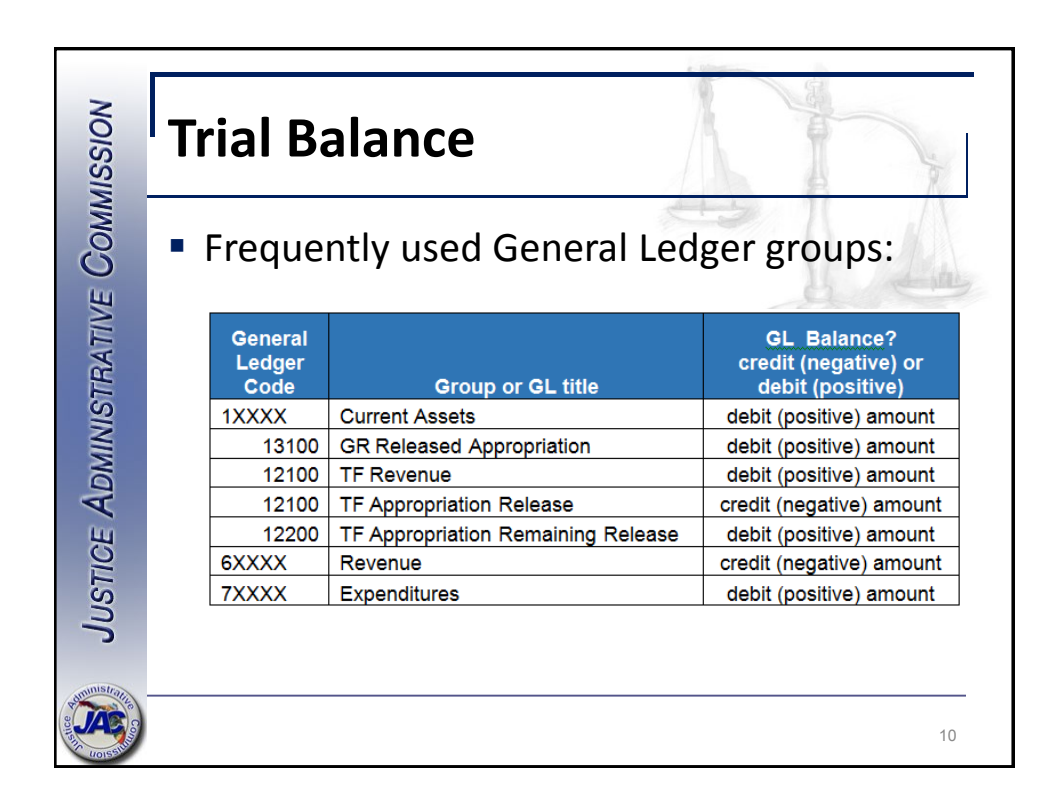

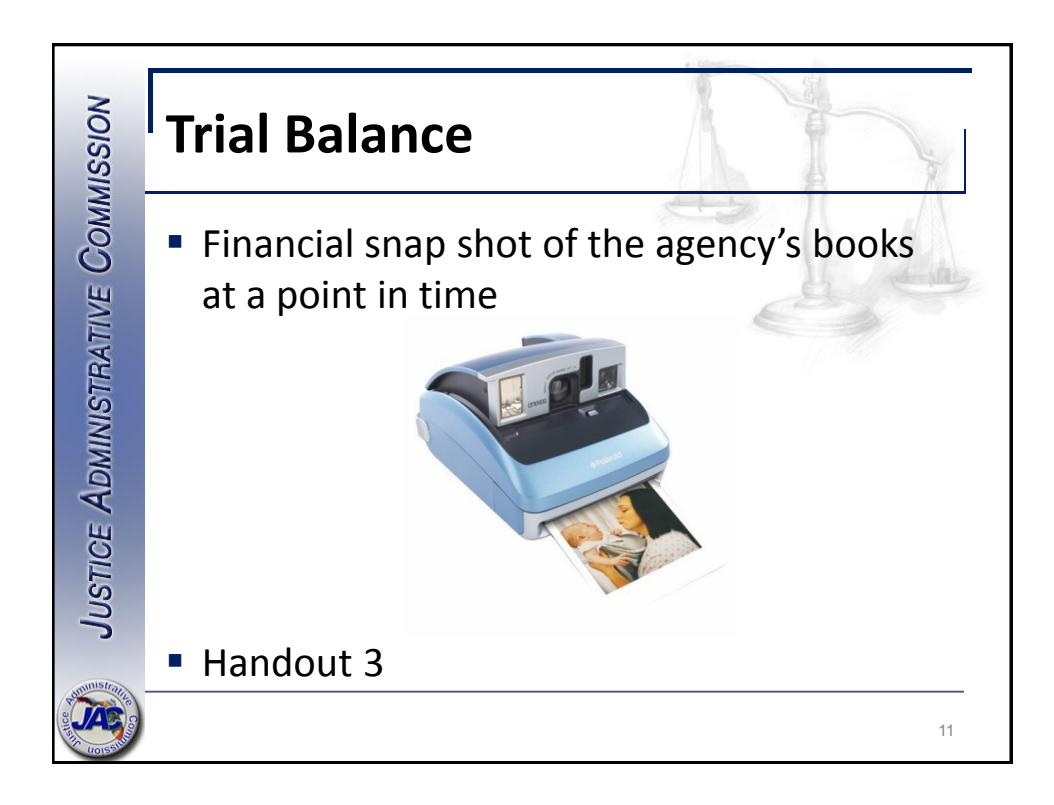

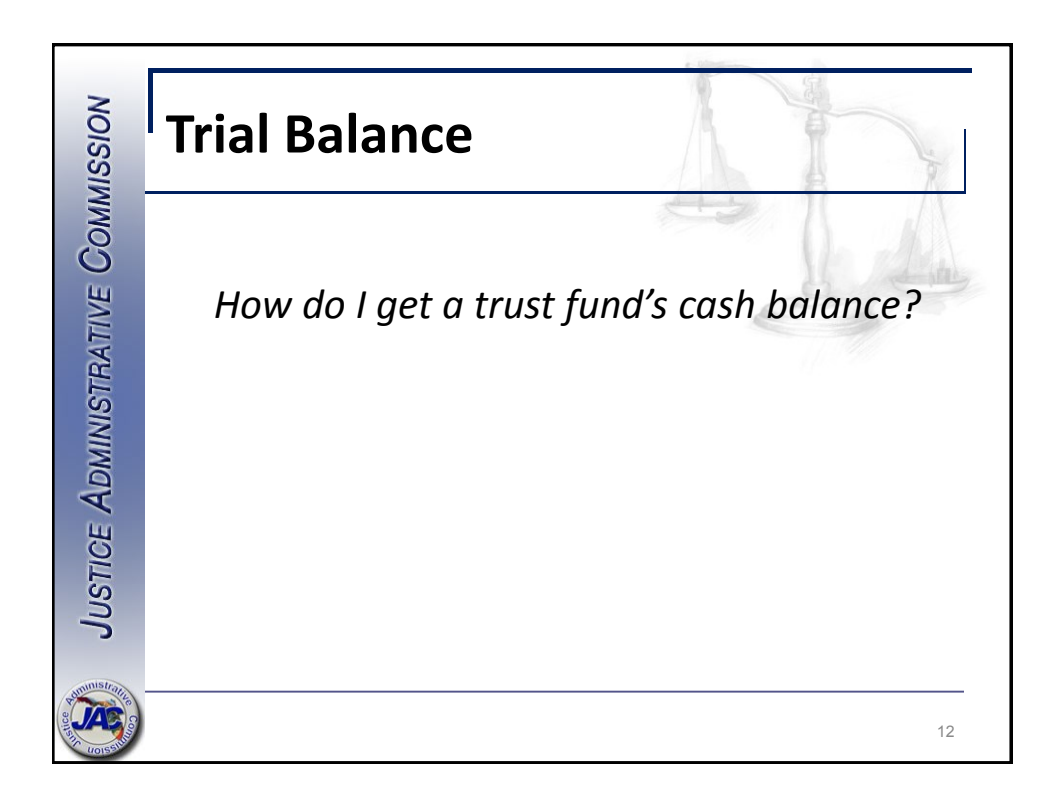

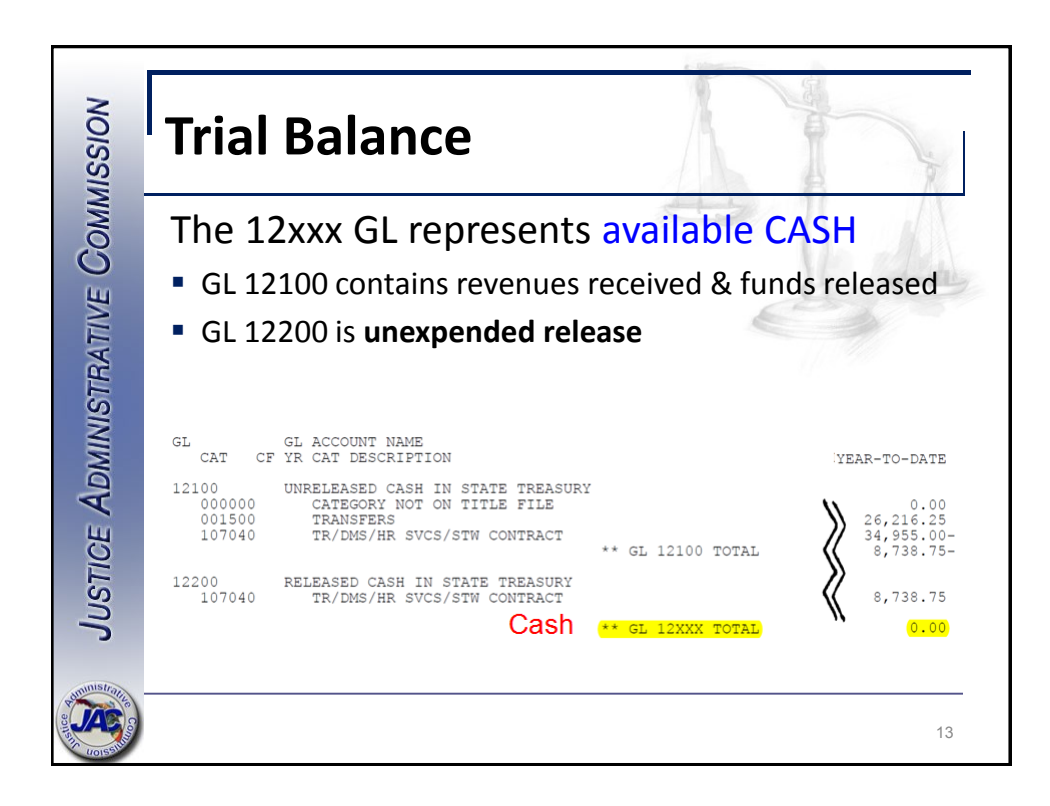

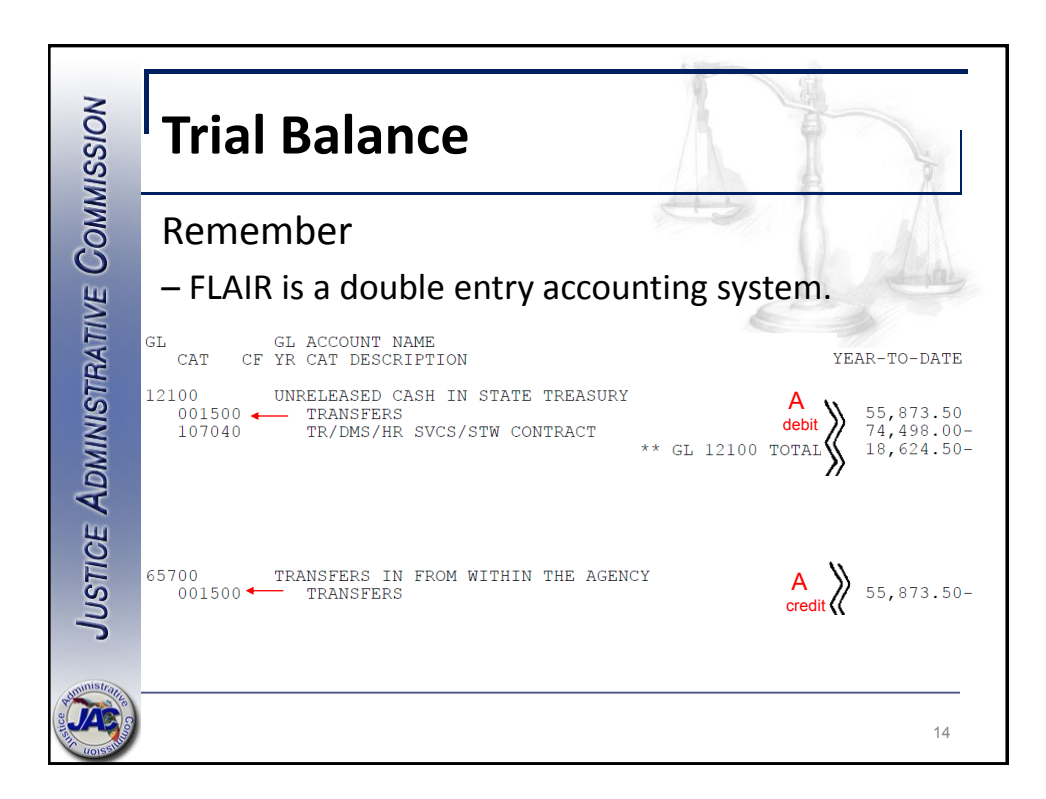

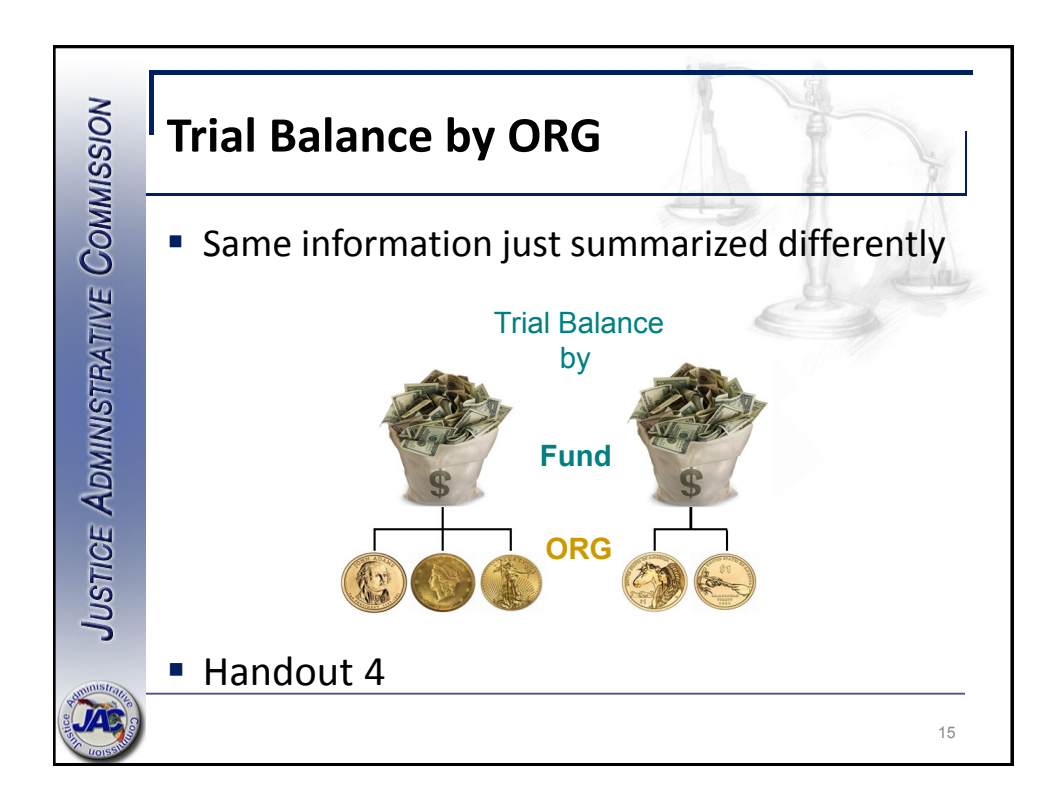

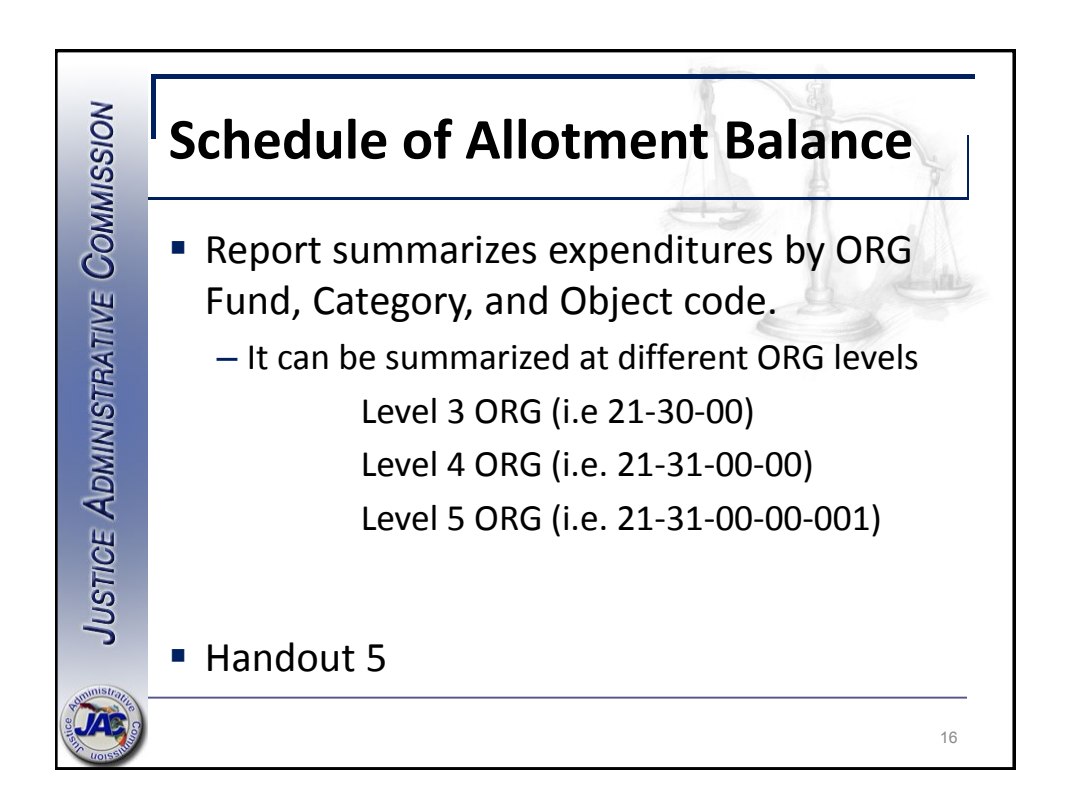

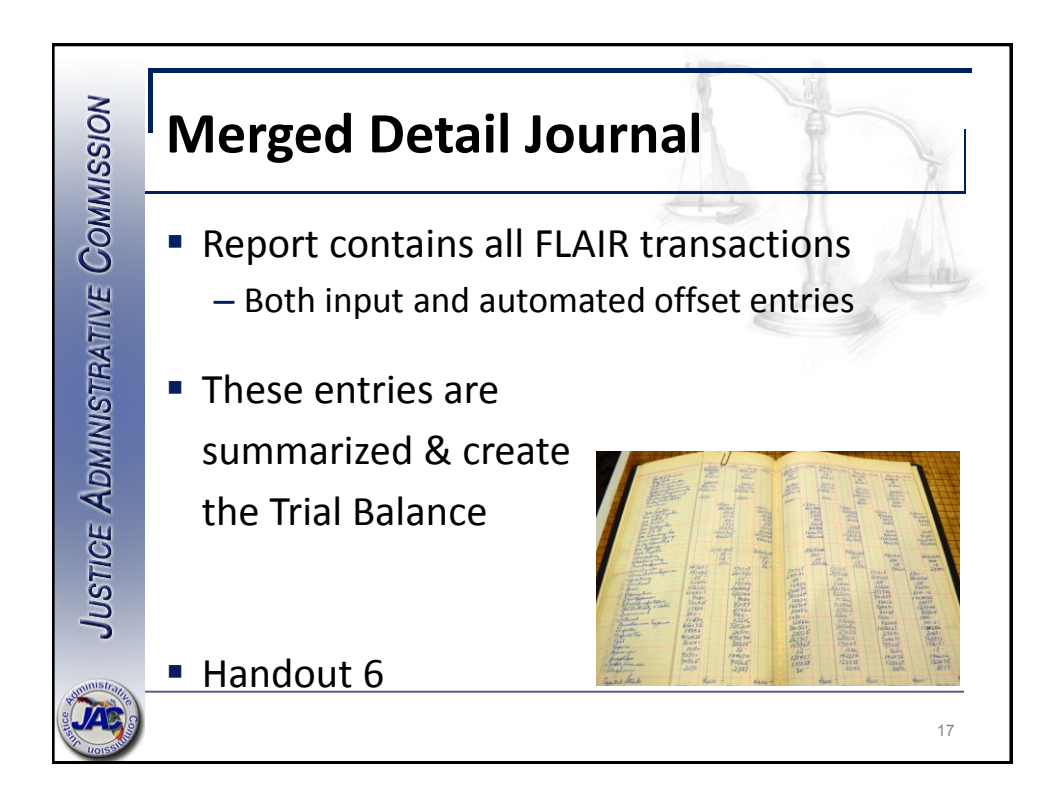

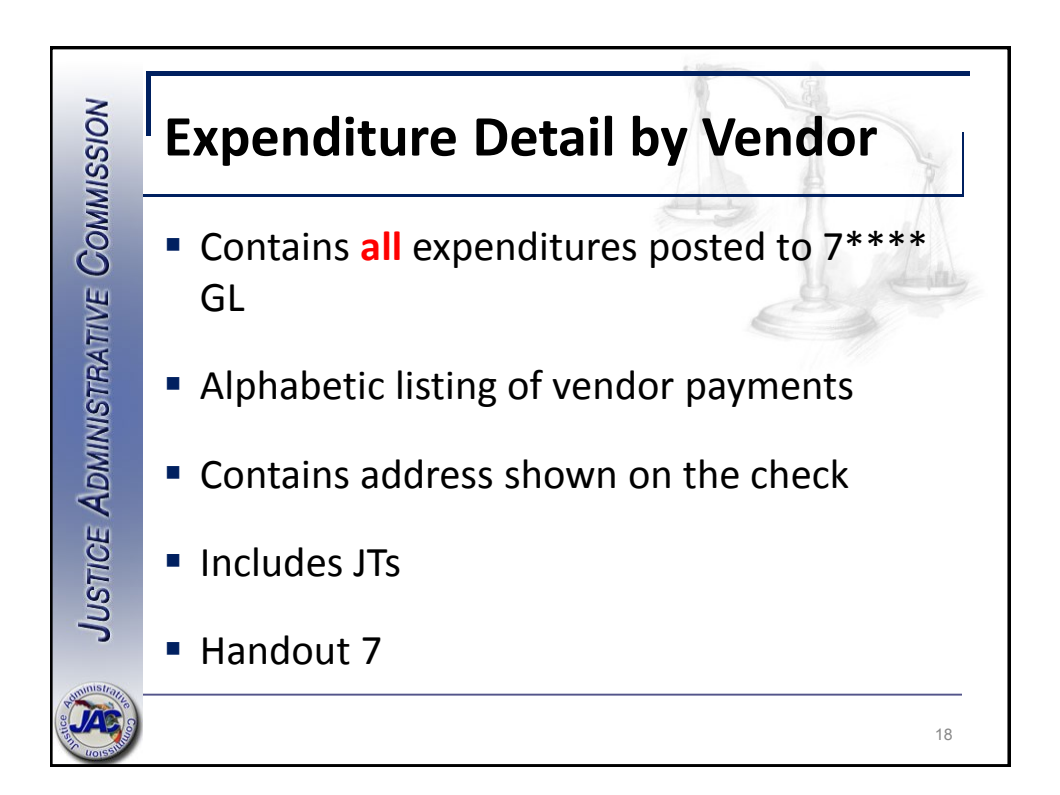

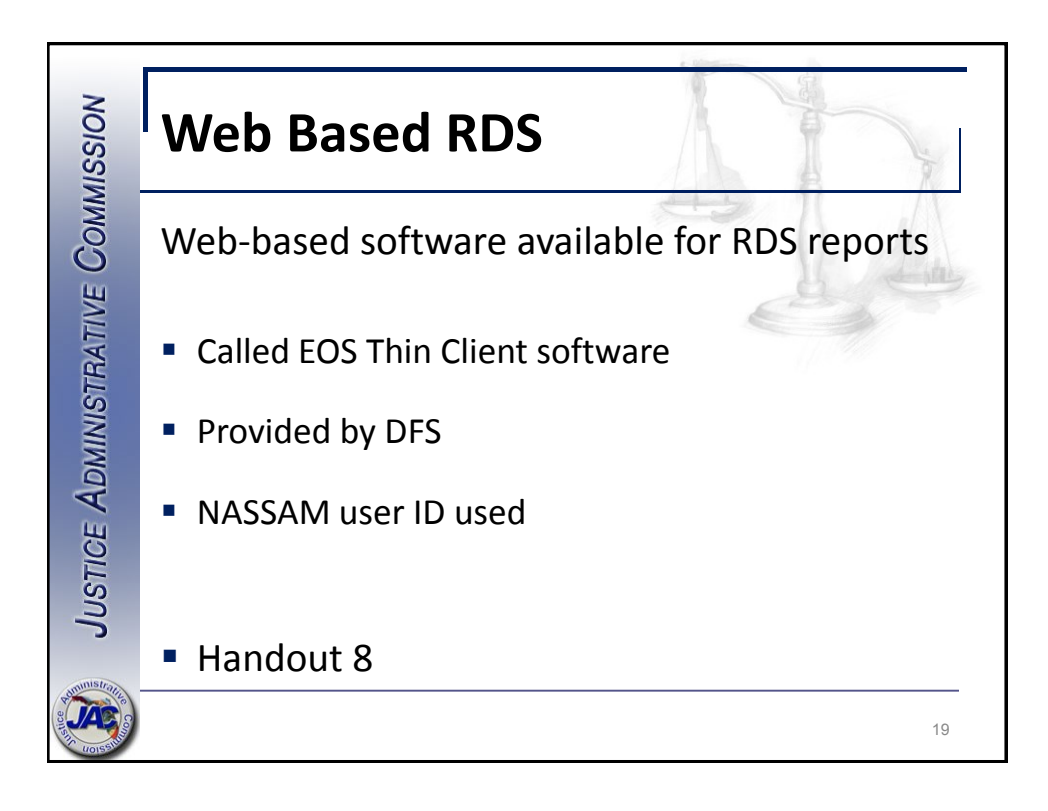

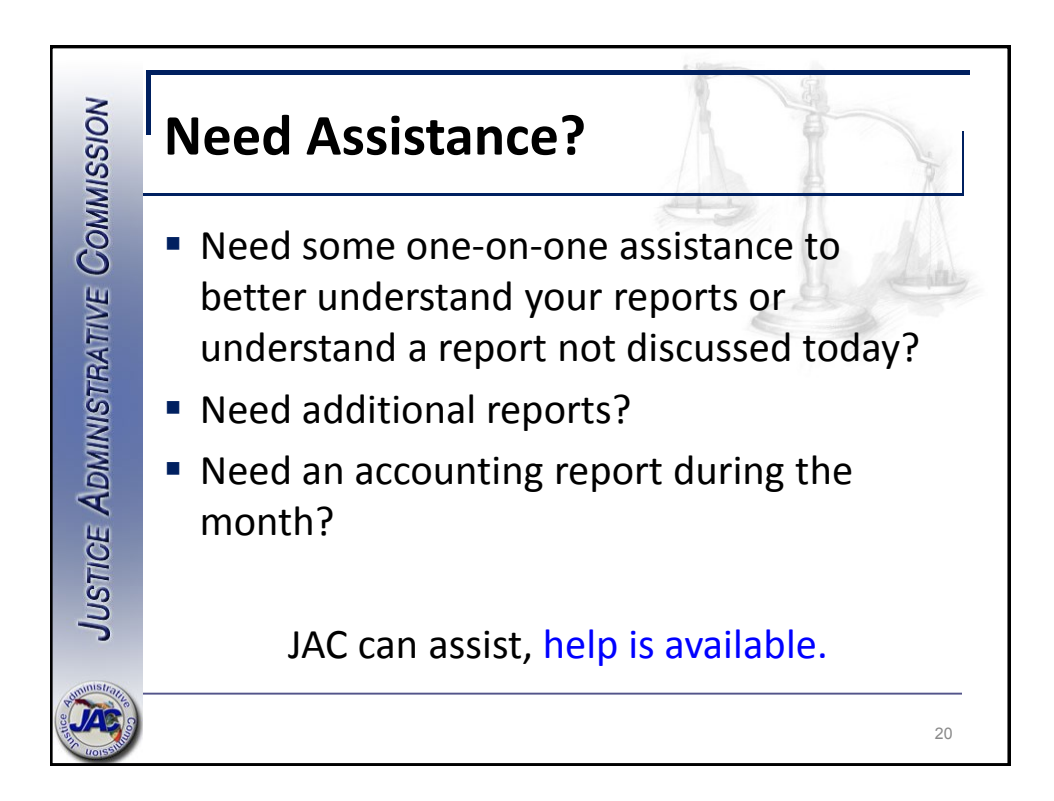

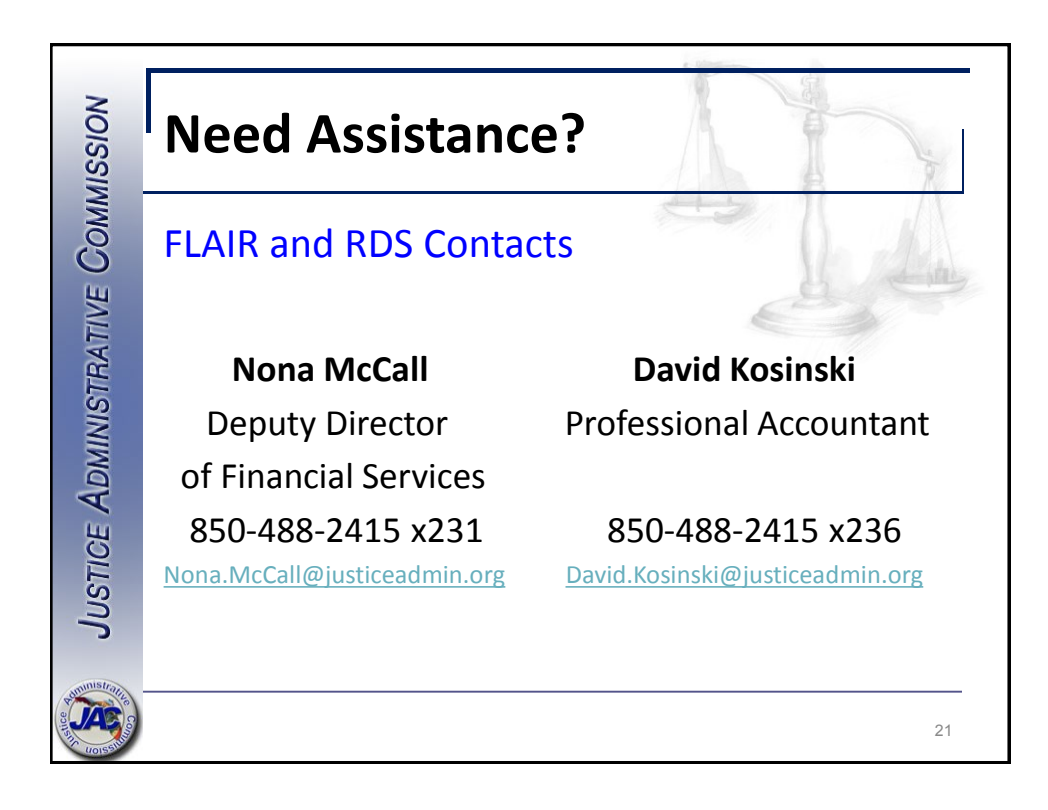

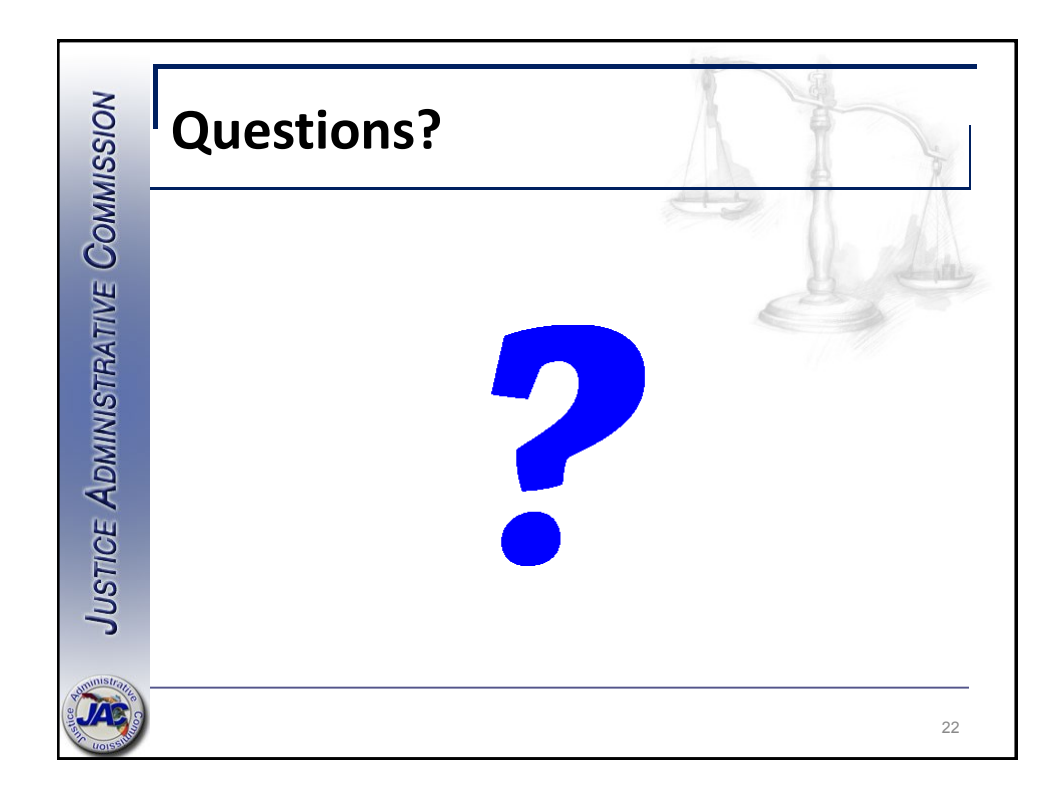

# FLAIR Report Distribution System (RDS)

Contacts for assistance accessing FLAIR and RDS usage:

Nona McCall Deputy Director of Financial Services 850-488-2415 x231 Nona.McCall@justiceadmin.org

David Kosinski Professional Accountant 850-488-2415 x236 David.Kosinski@justiceadmin.org

The Report Distribution System (RDS) is a subsystem of the Florida Accounting and Information Resource (FLAIR) system where reports are stored and managed electronically.

RDS users have the capability to:

- View reports online.
- Perform searches within a report.
- Print a report.

Most reports are active for 30 days before being archived. RDS reports are accessible by the user for up to three years. Users can view and access reports for 18 months. The DFS Help Desk can restore reports between 18 to 36 months old.

## ACCESSING RDS

The RDS Administrator assigns each user a NASSAM User name up to 6 digits long. The first three digits are the prefix assigned to the agency (JAC) and the last 3 are assigned (example JACABC).

## SIGNING-ON (ACCESSING RDS)

Accessing the Department of Financial Services Network confirms security clearance for the user (SCREEN A). Access the Network using:

- Your office's data center menu or
- Type "NASSAM" on a blank log on screen and press Enter.

Typically, offices use VPN access to remotely connect to the My Florida Network. Contact your IT staff for assistance since each office's connection to FLAIR can vary.

To log onto the network:

- In the User field, type the assigned User name.
- In the Password field, type the initial default password provided by the RDS Administrator.
- Press Enter.

## SCREEN A

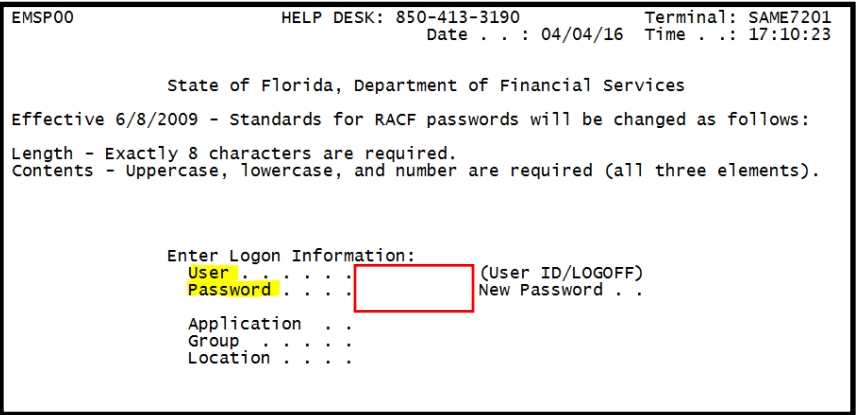

## PASSWORDS

**Creating Passwords:** 

- The default password is provided by the RDS Administrator.
- The default password is required when accessing the system for the first time, or when the password is reset by the RDS Administrator.
- When the default password is used, the user will need to enter a personal password in the New Password field. The system will prompt the user to reenter the new password for verification.
- All users with expired or reset passwords will see the system display the following messages:
  - "The password has expired; enter a new password." Type a new password in the New Password field and press Enter.
  - The "Reenter the new password for verification" message will display at the bottom of the screen. Type the new password again in the New Password field and press **Enter** to access the network.
- Passwords must be 8 characters exactly and contain at least one upper-case letter, one lower-case letter and at least one number.
- Passwords will expire every **30 days** and cannot be re-used for 15 cycles. If passwords are revoked, contact the RDS Administrators.
- Creating a calendar reminder every 30 days as a reminder to change passwords may be helpful for users not accessing the system regularly.

With successful access, the Application Selection Menu is displayed (see SCREEN B). To access RDS, type "5" or "RDS" on the command line at the bottom of the screen and press **Enter**.

## SCREEN B

| EMSP0  | 1                          | Application S      | election         |            | Term:    | SAME7201 |  |
|--------|----------------------------|--------------------|------------------|------------|----------|----------|--|
|        |                            |                    | Help Desk: 850-  | 413-3190   | Time:    | 17:18:08 |  |
|        |                            |                    | Date:            | 04/04/16   | Group:   | NA       |  |
|        |                            | Broadc             | ast: User:       | JACNKM     | Printer  | ••       |  |
| Selec  | t applicatio               | n or enter command | . LOGOFF command | terminate  | es all s | essions. |  |
| Escap  | e kev ATTN                 | Command key ENTR   | and Prefix ¢     | Pri        | nt kev F | PA2      |  |
|        |                            | 2                  |                  |            |          |          |  |
| ID     | Name                       | Jump Key           | Application Desc | ription    |          |          |  |
| 1      | PROD                       | PA1                | FLAIR Production | ) System   | (DACA)   |          |  |
| 2      | NAT                        | PA1                | FLAIR Natural Re | porting    | (DACN)   |          |  |
| 3      | IW                         | PA1                | FLAIR Informatio | on Wareĥou | ise      |          |  |
| 4      | NATTEST                    | PA1                | FLAIR Natural Wa | rehouse    | (NT)     |          |  |
| 5      | RDS                        | PA1                | FLAIR Report Dis | tributio   | n í      |          |  |
| 6      | DSS                        | PA1                | RESERVED (use IV | / instead) | )        |          |  |
| 7      | SPURS                      | PA1                | State Purchasing | ) System(S | SPURS)   |          |  |
| 8      | PYRL                       | PA1                | State Payroll Sy | stem (PYR  | RL)      |          |  |
| 9      | HOT                        | PA1                | Get Lean Hotline | System     |          |          |  |
| 10     | SECURITY                   | PA1                | SECURITY ADMINIS | STRATION   |          |          |  |
|        |                            |                    |                  |            |          |          |  |
|        |                            |                    |                  |            |          |          |  |
|        |                            |                    |                  |            |          |          |  |
|        |                            |                    |                  |            |          |          |  |
| COMMA  | ND ==> 5_                  |                    |                  |            |          |          |  |
| PF 1=H | elp 2 <mark>=La</mark> ndu | ade 3=Disc 4=Kev   | s 7=Backw 8=For  | ward       |          |          |  |
|        |                            |                    |                  |            |          |          |  |

## **USING THE REPORT DIRECTORY**

After selecting RDS, the Report Directory, also known as the RDS Library, is displayed. It contains all reports available to a user. The Report Directory also contains information about the listed reports (for example see SCREEN C).

## SCREEN C

| PF 1/13 HELP-COMMAND ==><br>-REPORT INDEX> RINDX<br>REPORT DIRECTORY- USE                                            | RDSP70 D.SYP.RSD.PROD.RINDX.UD001<br>R-> JACNKM TR-> 621 TP-> 1015                                                                                                    | 60 TL-> 4204924                                                                                                    |                                                                                                    |                                                                                                 |
|----------------------------------------------------------------------------------------------------|----------------------------------------------------------------------------------------------------|----------------------------------------------------------------------------------------------------|----------------------------------------------------------------------------------------------------|-------------------------------------------------------------------------------------------------|
| A-'C-A-REPORT NAME<br>R PR3260-PYRL TAB<br>A PPRRWTRE<br>A PR3263<br>A PR REGISTER<br>DMAR052-DAILY<br>DMAR053-DAILY | T-FORM-C.DATETIME-V/E.DATE<br>******* TOP OF DIF<br>Q213 03/01/16 2025 03/31/16<br>R21z 03/01/16 2026 03/31/16<br>Q21A 03/01/16 2026 03/31/16<br>U214 03/01/16 2027 03/31/16<br>ARA2 03/01/16 2046 03/31/16<br>ARO3 03/01/16 2046 03/31/16 | PAGESLINES-REPO<br>RECTORY ******<br>2 42 PR 1<br>1 20 PR 1<br>1 27 PR 1<br>1 18 PAYE<br>13 529 SAB<br>78 2454 DMAF | DRT DESCRIPTIONNE-<br>TAB BY ACCOUNT 2<br>VARRANT REGISTER 0<br>TAB BY ORG 0<br>ROLL REG 1<br>L2 DAILY 0<br>R053 GAL DAILY SAB L3 0 | ND-X-N-JOBNAME-<br>0 PRJS06<br>0 PPRJREGI<br>0 PRJS41<br>0 PPRJREGI<br>0 NRPT2100<br>0 NRPT2100 |

Users will have many reports in their directory. To view all directory information it may be necessary to navigate around the screen or later navigate around a report. Attachment A contains RDS navigation keys and commands for use with the Report Directory and reports. Examples of when the navigation keys are helpful:

- A user is not able to see all columns on the Report Directory or
- A user is not able to see the most recent reports at the bottom of the list.

Report Directory columns and valid input options for accessing reports:

| Column          | Description        | Special Instructions                                                                            |
|-----------------|--------------------|-------------------------------------------------------------------------------------------------|
| A Action Column |                    | Required input to access a report. Input options:                                               |
| See SCR         | FFND&F             | S – Selects the report for viewing.<br>E - Extracts all or a portion of the report for printing |
|                 |                    | P - Prints the report to a local printer.                                                       |
| tor exam        | ples               | R – Restores an archived report.                                                                |
| С               | n/a                | Not used at this time.                                                                          |
| Α.              | Archive Status     | Indicates the viewing availability of the report. Valid statuses:                               |
| Soo SCPE        |                    | Blank – The report is available for viewing.                                                    |
| SEE SUNL        |                    | R – Report has been restored and available for viewing.                                         |
| for example     |                    | A – The report has been archived. To view the report, it must                                   |
|                 |                    | be restored.                                                                                    |
| REPORT NAME     | Report Name        | Name assigned to the Report.                                                                    |
| TR              | n/a                | Not used at this time.                                                                          |
| FORM            | Form Id            | Reference Code assigned by the RDS Administrator.                                               |
| C.DATE          | Creation Date      | Date Report sent to RDS.                                                                        |
| TIME            | Time               | Time Report sent to RDS.                                                                        |
| V/E Date        | Version            | Date report will go into archived status.                                                       |
|                 | #/Expiration Date  |                                                                                                 |
| PAGES           | Pages in Report    |                                                                                                 |
| Lines           | Lines in Report    |                                                                                                 |
| REPORT          | Report Description | Description created when the Form ID is established.                                            |
| DESCRIPTION     |                    |                                                                                                 |

## A list of frequently used reports available to users is provided in Attachment B.

Determine which report is needed then:

- Press the **Tab** key (repeat as needed) to move the cursor down the Action column until it's next to the report needed (for example see SCREEN D).
- Type the desired action code (see the above table): Select (S), Extract (E), Print (P) or Restore\* (R) (for example see SCREEN D).
- Press Enter.

\*The restore request should occur within a few minutes. Larger reports take longer. Be patient.

## SCREEN D

|           | PF 1 | L/13 HELP-COMMAND == | >              |            |             |            |       |                                    |  |
|-----------|------|----------------------|----------------|------------|-------------|------------|-------|------------------------------------|--|
|           | -REF | PORT INDEX> RINDX    | RDSP70 D.SYP.  | RSD.PROD.R | INDX.UD001  |            |       |                                    |  |
|           | -REF | PORT DIRECTORY- U    | SER-> JACNKM 7 | R-> 621    | TP-> 101560 | TL-> 42049 | 24    |                                    |  |
|           | A-C- | -A-REPORT NAME       | TR-FORM-C.DATE | TIMEV/     | E.DATEPAG   | ESLINES-   | NE-ND | D-REPORT DESCRIPTIONNO             |  |
| N         |      | PCABPRTB             | Q21Y 03/04/201 | 6 19.04 04 | /03/16      | 2 84       | 00    | ) SALARY REFUND POSTING REPORT     |  |
| $\square$ | S    | PCARD DUPLICATES     | ARPX 03/04/201 | 6 19.09 04 | /03/16      | 1 14       | 00    | ) PCARD POSSIBLE DUPLICATES        |  |
|           |      | CNPPEXRR             | 21HM 03/04/201 | 6 20.14 04 | /03/16      | 2 63       | 00    | ) EFT VENDORS NO REMITTANCE ADVICE |  |
|           | -    | -                    |                |            |             |            |       | -                                  |  |

The first two (2) of pages of a report may contain asterisks. To move past the asterisks, press the **F12** key twice to move forward to the top of the report (for example see SCREEN E).

## SCREEN E

| PF 1/13 HELP-COMMAND ==><br>REPORT NAME-> DMAR054<br>S.F. 23 S.P.                      | FORM-> ARBM<br>01 S -> 001                         | LINES-> 8459<br>E -> 132 L 00000                 | PAGES-> 265<br>00119 P 00000003                                      |                                              |                                                                                   |                              |
|----------------------------------------------------------------------------------------|----------------------------------------------------|--------------------------------------------------|----------------------------------------------------------------------|----------------------------------------------|-----------------------------------------------------------------------------------|------------------------------|
| DMAR054-19 AS OF 03/04/16                                                              |                                                    | 210<br>SCHEDULE OF ALLO<br>LEVEL<br>MARC         | 0000000<br>ITMENT BALANCES BY FUND<br>4 SUMMARY<br>H 04, 2016        |                                              | DATE RUN 03<br>PAGE                                                               | 3/04/16<br>1                 |
| 21 JUSTICE ADMINISTRATION<br>2130 JUSTICE ADMINISTRATIV                                | E COMMISSION                                       |                                                  |                                                                      |                                              |                                                                                   |                              |
| 10 1 000069 GENERAL REVENU<br>21300800 00 EXECUTIVE DIR/<br>2130 00 00 JUSTICE ADMINIS | E<br>SUPPORT SVCS                                  |                                                  |                                                                      |                                              |                                                                                   |                              |
| OBJECT DESCRIPTION<br>000000<br>110000 SAL-GEN<br>151000 FICA-GEN<br>152000 PET_DR_C   | ALLOTMENTS<br>5,456,148.00<br>0.00<br>0.00<br>0.00 | EXPENDITURES-MTD<br>0.00<br>0.00<br>0.00<br>0.00 | EXPENDITURES-YTD<br>0.00<br>2,597,189.98<br>193,804.56<br>170,456 11 | ENCUMBRANCES<br>0.00<br>0.00<br>0.00<br>0.00 | ALLOTMENT BALANCES<br>5,456,148.00<br>2,597,189.98-<br>193,804.56-<br>170,456,11- | RATE<br>0.00<br>0.00<br>0.00 |

To return to a prior screen from anywhere in RDS, press F3 key repeatedly until the needed screen is displayed.

## **PRINTING RDS REPORTS**

## **Print the Entire Report**

To extract an entire report for printing:

- Press the **tab** key (repeat as needed) to move the cursor down the Action column until it's next to the report needed (for example see SCREEN F).
- Type "E" for Extract in the Action column to the left of the report to be printed
- Press Enter.

## SCREEN F

|     | PF               | 1/13 HELP-COMMAN | D ==>             |                    |             |           |                            |
|-----|------------------|------------------|-------------------|--------------------|-------------|-----------|----------------------------|
|     | -R               | EPORT INDEX> R   | INDX RDSP70 D.SYF | P.RSD.PROD.RINDX.U | ID001       |           |                            |
|     | -R               | EPORT DIRECTORY- | USER-> JACNKM     | TR-> 621 TP->      | 101560 TL-> | 4204924   |                            |
|     | <mark>A</mark> - | C-A-REPORT NAME  | TR-FORM-C.DATE    | TIMEV/E.DATE       | PAGES       | LINES-NE- | ND-REPORT DESCRIPTION      |
|     |                  | CWPPEXP5         | 214w 04/01/20     | 016 20.30 05/01/16 | 30          | 1368 0    | 0 EXPENSE WARRANT REGISTER |
| ┖╌╱ | E                | DNPP24           | ZYD1 04/01/20     | 016 20.32 05/01/16 | 4           | 128 0     | 0 ERROR REPORT             |
| · · |                  |                  |                   |                    |             |           |                            |

The Single Extract Menu (1) screen will display (for example see SCREEN G). There are 2 Extract Menu screens, this is the first screen required to complete the extract. In the Technique field, type "**P**" for print and press **Enter**.

## SCREEN G

| PF 1/13 HELP-COMMAND ==><br>-REPORT INDEX> RINDX RDSP70 D.SYP.RSD.PROD.RINDX.UD001<br>-SINGLE EXTRACT MENU (1) USER-> JACNKM<br>REPORT NAME -> DNPP24 TOTAL PAGES-> 4 TOTAL LINES-> 128 |  |  |  |  |  |
|----------------------------------------------------------------------------------------------------|--|--|--|--|--|
| TECHNIQUE ==> P < P(SYSTEM)/Q(D. QUEUING)/T(TRANSFER)                                                                                                    |  |  |  |  |  |
| PAGE FORMAT ==><br>OUTPUT LIMIT ==><br>-FOR SYSTEM PRINT ONLY-<br>JCL MODEL USED ==> WERDJCOO DATA SET OUTPUT ==> N <- Y/N/F                                                            |  |  |  |  |  |
| -FOR PARTIAL EXTRACT REQUEST ONLY-<br>FROM/TO LINE(S) ==><br>FROM/TO LINE(S) ==>                                                                                                    |  |  |  |  |  |

The Single Extract Menu (2) screen will display (for example see SCREEN H). Confirm the destination printer ID shown to the right of the "DEST" field is the FLAIR printer ID assigned to your office or group and update if necessary. Types "Y" on the command line to confirm the print request or "C" on the command line to cancel the print request then press **Enter**.

## SCREEN H

| PF $1/13$ Help-command ==> $\gamma$                                       |
|---------------------------------------------------------------------------|
| -REPORT INDEX> RINDX RDSP70 D.SYP.RSD.PROD.RINDX.UD001                    |
| -SINGLE EXTRACT MENU (2) USER-> JACNKM                                    |
| REPORT NAME -> DNPP24 TOTAL PAGES-> 4 TOTAL LINES-> 128                   |
| EXTRACTION REQUESTED FOR SYSTEM PRINTER (VIA BATCH JOB)                   |
| Y/YES ON THE COMMAND LINE TO CONFIRM END OF INPUT, C/CAN/CANCEL TO ABORT. |
| JOBNAME ==> D210000 CLASS ==> Q MSGCLASS ==> D                            |
| NOTIFY ==> ROOM ==>                                                       |
| ACCOUNTING ==> $(B0100, 134)$                                             |
| PGMR_NAME ==> 'JUSTICE, COMM' CLASS FOR LOG ==> *                         |
| DEST ==> PJACVWN FORM ==> STD OUTPUT CLASS ==> A FCB ==>                  |
| WRITER NAME ==> COPIES ==> UCS ==>                                        |
| OUTPUT REFERENCES ==> / / /                                               |
| PRINT FORMAT (REP/SEP) ==> /                                              |
| HEADER LINES SEPARATOR NUMBER                                             |
| 1 => ****  DEPT  2100 ********* USER (TOP/BOT) ==> 1 / 0                  |
| $2 \implies$ NONA MCCALL REPORT (TOP/BOT) $\implies 0 / 0$                |
| 3 ==> WITH PACKET INDEX ==> Y                                             |
| 4 ==> JAC 2100 DELETE AFTER EXTRACT ==> N                                 |
| 5 ==> אאאאאאאאאאאאאאאאאאאאאאאאאאאאאאא                                     |
| LASER PRINTER> NONE                                                       |

The Print/Extract Result screen will appear stating the print request was completed (for example see SCREEN I). If the report was cancelled the message would state "EXTRACT CANCELLED". Press **Enter** to return to the Report Directory screen.

SCREEN I

PF 1/13 HELP-COMMAND ==> -REPORT INDEX --> RINDX -PRINT/EXTRACT RESULTx\*\*\* EXTRACTION REQUEST (VIA BATCH JOB) \*\*\*\* JOB NAME ---> D210000 JOBID ---> JOB01783 SUBMITTED AT : 13.03.33 04/04/16 (16095) TO SERVICE EXTRACT REQUEST.

The report should begin printing on the selected printer within a few minutes. Larger reports take longer. Be patient.

## ATTACHMENT A

## RDS navigation keys and commands

| Navigation<br>Key/Command | Corresponding<br>Keyboard<br>key(s) | Description                                                                                                    |
|---------------------------|-------------------------------------|----------------------------------------------------------------------------------------------------|
| PF1                       | F1                                  | Help key – will show most of the commands below.                                                                                                    |
| PF3                       | F3                                  | Press F3 to return to the prior screen and to exit, which returns the user to the application screen.                                                                                                    |
| PF5                       | F5                                  | Repeats previous command.                                                                                                    |
| PF6                       | F6                                  | Moves to the top of the PRIOR PAGE in Displayed Report View only.                                                                                                    |
| PF7                       | F7                                  | Moves one screen backward in the directory or in Displayed Report View.                                                                                                    |
| PF8                       | F8                                  | Moves one page forward in the directory or in Displayed Report View.                                                                                                    |
| PF10                      | F10                                 | Moves the screen to the left. The user is returned to the default view of the Report Directory Screen and the furthest left columns display once again.                                                                                                    |
| PF11                      | F11                                 | Moves the screen to the right. The columns located furthest to the right come into view and the columns furthest left disappear.                                                                                                    |
| PF12                      | F12                                 | Moves to the top of the NEXT PAGE in Displayed Report View only.                                                                                                    |
| вот                       | n/a                                 | Moves to the bottom of the directory or report.                                                                                                    |
| ТОР                       | n/a                                 | Moves to the top of the directory or report.                                                                                                    |
| F                         | n/a                                 | In the COMMAND field <b>in Displayed Report View</b> " <b>F</b> " and<br>a space then info then press <b>Enter</b> to find item. Example -<br>type <b>F</b> " <b>Grant Total</b> " with quotes and RDS will find the<br>exact matching occurrences in the report. |

## ATTACHMENT B

The commonly used FLAIR Accounting Reports available in the RDS are shown below. If there is a report you need that isn't shown below, please contact the RDS Administrator who can search other for other available reports.

Frequency of reports: Most reports are created monthly but they can be set up for daily if needed by your office.

| Report<br>(Program) | Report Title                                   | Description                                                                                                    |
|---------------------|------------------------------------------------|----------------------------------------------------------------------------------------------------|
| DMAR01              | Trial Balance                                  | Financial "picture" of the agency books at a point in time. May have two reports: operations and due process.                                                                                                    |
| DMAR01L             | Trial Balance by<br>Organization and<br>Fund   | Financial "picture" of the agency books at a point in<br>time, at the level five of the organization. If there is<br>a unique ORG that tracks a project, this report will<br>show the project's cash on hand, expenditures and<br>revenue if all entries recorded to the ORG. |
| DMAR053             | Schedule of<br>Allotment<br>Balances - Level 3 | Includes allotments minus expenditures and remaining balances by category at the level 3.                                                                                                    |
| DMAR054             | Schedule of<br>Allotment<br>Balances Level 4   | Includes allotments minus expenditures and remaining balances by category at the level 4- Due Process Expenditures.                                                                                                    |
| DMAR055             | Schedule of<br>Allotment<br>Balances Level 5   | Includes allotments minus expenditures and<br>remaining balances by category at the level 5. If<br>there is a unique ORG that tracks a project, this<br>report will show the project's year to expenditures.                                                                  |
| DTHR04              | Merged Detail<br>Journal by Fund               | Details of every transaction, including both the input<br>entry and the automated offset entry. May have two<br>reports: operations and due process.                                                                                                    |
| DTHR02              | Expenditure Detail by Vendor                   | Alphabetic listing of vendor payments                                                                                                    |
| DCDRPAGE-<br>RECON  | Purchasing Card<br>Paid Aging Report           | Items paid via the Purchasing Card , used for reconciling.                                                                                                    |

## ATTACHMENT B continued

| FLAIR/RDS      |                                                 | FLAIR       |                                         | _                      |
|----------------|-------------------------------------------------|-------------|-----------------------------------------|------------------------|
| Report<br>Name | Report Full Name                                | RDS<br>Form | FLAIR RDS                               | Frequency of<br>Report |
| Nume           | Miscellaneous Deduction                         | 1 OIIII     | Misc Ded                                | Runs every time        |
| PR3236         | Register                                        | Q214        | Regis                                   | a payroll runs         |
| PR3260-        | Payroll Tabulation by                           |             | PR Tab by                               | Runs every time        |
| PYRL TAB       | Account Code                                    | Q213        | Account                                 | a payroll runs         |
| סס             | Payroll Register: On                            |             | DD Degister                             | Duna avany tima        |
| REGISTER       | Monthly/Other                                   | U214        | (Without Details)                       | a pavroll runs         |
|                | Pavroll Warrant Register: On                    |             | (************************************** |                        |
|                | Demand/ Supplemental /                          |             | PR Warrant                              | Runs every time        |
| PPRRWTRE       | Monthly / Other                                 | R21Z        | Register                                | a payroll runs         |
|                |                                                 |             | Health, Life and                        |                        |
| PJAJSDID-      | State Health. Life and                          |             | Deductions per                          | Runs everv time        |
| L3 BRK         | Disability Deductions                           | U21Q        | employee                                | a payroll runs         |
|                |                                                 |             | Supplemental                            |                        |
|                | State Supplemental and                          |             | and Insurance                           | Runs every time        |
| L3 BRK         | Insurance Deductions                            | U21R        | employee                                | a payroll runs         |
|                | General Revenue Current                         |             |                                         | Runs irregularly,      |
|                | Salary Refunds - Employee                       |             | Salary Refund                           | only when a            |
| PCABPRTB       | Detail Register                                 | Q21Y        | Posting Report                          | refund is posted       |
|                | Conoral Povonuo Current                         |             |                                         | Runs irregularly,      |
|                | Salary Cancellations -                          |             | Current Salary                          | cancellation           |
| PCABPRTA       | Employee Detail Register                        | Q21K        | Cancellations                           | occurs                 |
|                |                                                 |             |                                         | Runs irregularly,      |
|                | General Revenue Current                         |             |                                         | only when a            |
| PCABPRTD       | EFI Cancellations -<br>Employee Detail Register | Q217        | Posting Report                          | occurs                 |

FLAIR Payroll Reports available in the RDS are shown below.

# FLAIR Quick Reference Guide

Contacts for assistance accessing FLAIR and RDS usage:

Nona McCall Deputy Director of Financial Services 850-488-2415 x231 Nona.McCall@justiceadmin.org

David Kosinski Professional Accountant 850-488-2415 x236 David.Kosinski@justiceadmin.org

## A. ORGANIZATION CODE (ORG)

The ORG is made up of five levels and contains eleven (11) digits which indicate the department, program, bureau, section and subsection. The organization levels are:

| Level   | Organizational<br>Area | # of<br>digits |
|---------|------------------------|----------------|
| Level 1 | Department/Agency      | 2 Digits       |
| Level 2 | Program                | 2 Digits       |
| Level 3 | Circuit/District       | 2 Digits       |
| Level 4 | Section                | 2 Digits       |
| Level 5 | Subsection             | 3 Digits       |

- 1. Level 1 (L1) represents the department code. Statewide Justice Administration is shown as 21.
- 2. Level 2 (L2) represents the program identifier and corresponds to the Budget Entity or where the funding resides. L2 codes are:
  - 30 Justice Administrative Commission (JAC);
  - Call JAC if you need your L2
- 3. Level 3 (L3) represents the circuit, district or region identifier.
- 4. Level 4 (L4) codes are unique within each program and may be used to identify the county offices within the circuit or circuit represented within each district.
- 5. Level 5 (L5) codes are unique within each program. L5 is used to identify the county code for certain types of payments or revenue, examples include:
  - due process payments, and
  - revenue for certain trust funds.

| ORG<br>Structure | Dept.<br>(Agency) | Division<br>within<br>the<br>Agency | Bureau<br>within<br>the<br>Agency | Section<br>within<br>the<br>Agency | Subsection<br>within the<br>Agency |
|------------------|-------------------|-------------------------------------|-----------------------------------|------------------------------------|------------------------------------|
| Level            | L1                | L2                                  | L3                                | L4                                 | L5                                 |
| # of digits      | 2N                | 2N                                  | 2N                                | 2N                                 | 3N                                 |
| Example 1        | 21                | 30                                  | 00                                | 00                                 | 008                                |
| Example 2        | 21                | 30                                  | 31                                | 00                                 | 950                                |

## **B. ACCOUNT CODE INFORMATION**

There are 7 components explained below create the 29-digit account codes used by agencies. Below shows 2 examples:

| OLO | GF | SF | FID    | BE       | IBI | CAT    | YR |
|-----|----|----|--------|----------|-----|--------|----|
| 21  | 10 | 1  | 000069 | 21300800 | 00  | 040000 | 00 |
| 21  | 20 | 2  | 339040 | 21300800 | 00  | 001800 | 00 |

1. GAAFR Fund (GF) - FLAIR incorporates the Governmental Accounting, Auditing, and Financial Reporting (GAAFR) fund types and account groups into its fund structure so that the user agencies may prepare governmental Generally Accepted Accounting Principles (GAAP) financial statements. GAAFR fund types enable governmental entities to prepare comparable data.

| GAAFR<br>Fund<br>(GF) | FR<br>nd FLAIR Title<br>F)                                                   | Also Known As                                 |
|-----------------------|------------------------------------------------------------------------------|-----------------------------------------------|
| 10                    | General Fund                                                                 | General Revenue Fund                          |
| 20                    | Special Revenue Funds                                                        | Trust Funds                                   |
| 74                    | Agency Fund                                                                  | Revolving Funds                               |
| 80                    | General Fixed Asset Account Group                                            | Fixed Asset Account                           |
| 90                    | General Long-Term Debt Account                                               | Long-Term Debt                                |
| 80<br>90              | General Fixed Asset Account Group<br>General Long-Term Debt Account<br>Group | Fixed Asset Acco<br>Long-Term Debt<br>Account |

 State Fund (SF) - State fund types consist of one numeric character and are used to record all financial transactions by an organization. SF types are shown below:

| State<br>Fund | Title                                  |
|---------------|----------------------------------------|
| 1             | General Revenue Fund                   |
| 2             | Trust Funds                            |
| 8             | Local Fund (used with Revolving funds) |
| 9             | Account groups                         |

- **3.** Fund Identifier (FID) This element is used to differentiate between several funds / accounts which often identify the funding stream.
  - General Revenue (GR) funds are solely provided by the State Legislature. These funds are generated from sales tax and other taxes we pay. They are used for agency operations and ALWAYS begin with at least 3 zeros. An example of an agency GR fund is shown below:

| Fund<br>ID | Fund Description        |
|------------|-------------------------|
| 000069     | General Revenue for JAC |

• Trust Funds (TF) require some type of cash (i.e. revenue) generating source. Trust funds usually have some type of limitations or restrictions. If no revenue is collected in a trust fund, then no cash will be available which prevents payments from being expended from the trust fund (this is like a bank account and requires the deposits in order to make payments).

Examples of revenue sources and limitations:

- ✓ Trust Funds normally have some type of revenue source, such as fees assessed like court fees, fines, forfeitures, restitution.
- ✓ Grants and Donations Trust Funds receive and expend state grants, federal grant agreements and or other reimbursements.

The agency's Trust funds are:

| Fund<br>ID* | Fund Description                                        |  |
|-------------|---------------------------------------------------------|--|
| 058XXX      | State Attorney Revenue Trust Fund (SARTF)               |  |
| 059XXX      | Public Defender Revenue Trust Fund (PDRTF)              |  |
| 073XXX      | Capital Collateral Regional Counsel Trust Fund (CCRCTF) |  |
| 084XXX      | Child Support Trust Fund                                |  |
| 095XXX      | Civil RICO Trust Fund (RICO)                            |  |
| 316XXX      | Forfeiture and Equity Support Trust Fund (FEST)         |  |
| 339XXX      | Grants and Donations Trust Fund (G&DTF)                 |  |
| 974XXX      | Indigent Criminal Defense Sharing Trust Fund (ICDTF)    |  |

\*XXX represents the unique digits assigned to the Fund ID for each office.

**4.** Budget Entity (BE) - Budget Entity identifies a specific type of program activity funded by the Legislature. The agency's Budget Entities are:

| Budget<br>Entity | Budget Entity Description           |  |
|------------------|-------------------------------------|--|
| 21300800         | Executive Director/Support Services |  |

Each of the 49 offices administratively served by JAC has a unique budget entity.

5. Internal Budget Identifier (IBI) - The IBI is always 00.

6. Category (CAT) - A category code broadly defines the type of expenditure or revenue sources. Categories link similar entries together in a much broader manner than Object codes (i.e. travel and office supplies are separate object codes but are broadly tied to the Expense category). A few examples are shown below and a list of common categories is shown at the end of the document.

| Category | Category Title         | Category | Category Title                            |
|----------|------------------------|----------|-------------------------------------------|
| 000100   | Fees                   | 001225   | Article V Fines, Forfeitures & Judgements |
| 000500   | Interest               | 001500   | Transfers                                 |
| 000700   | U.S. Grants            | 001510   | Transfer of Federal Funds                 |
| 000799   | U.S. Grants - Indirect | 001800   | Refunds                                   |
| 00800    | City or County Grants  | 001801   | Reimbursements                            |

Revenue Categories used by the agency:

How can you easily distinguish a revenue category from an expense category? Revenue Categories begin with at least 2 zeroes.

Expenditure Category codes used the agency:

| Category | Category Title                    |
|----------|-----------------------------------|
| 010000   | Salaries and benefits             |
| 030000   | Other personal services (OPS)     |
| 040000   | Expenses                          |
| 1032XX   | Operations Costs**                |
| 103XXX   | Due Process Costs**               |
| 220020   | Refund state revenues             |
| 220030   | Refund non-state revenues         |
| 310322   | Service charge to general revenue |

\*XX above represent the unique digits assigned each Program.

7. Year Identifier (YR) - The YR is always 00.

#### C. OBJECT CODES (OBJ)

Object codes are a six digit code that provides the ability to classify types of revenue and expenditures. They classify entries at a level that similar items are grouped together (i.e. travel is separated from office supplies). All state agencies use the same standard set of object codes.

• Revenue Object Codes - Revenue is classified by source and type which allows the user to identify the specific types of revenue being received. Examples of

objects used by the agency are below and a complete list is at the end of the document:

| Revenue<br>Object | Object Titles                                             |  |
|-------------------|-----------------------------------------------------------|--|
| 001000            | State Fees                                                |  |
| 0010XX            | State Fees by County                                      |  |
| 001500            | County & City Fees                                        |  |
| 0015XX            | County & City Fees - Ordinances by County                 |  |
| 0016XX            | County & City Fees- Local Ordinance Violations by<br>City |  |
| 018000            | Refunds                                                   |  |
| 047000            | Repayment of Revolving Funds                              |  |

\*XX above represents the unique digits assigned to the county or city.

How can you easily distinguish a revenue object code from an expense object code? Revenue object codes begin with a zero.

• Expenditure Object Codes - Expenditure object codes are used to identify the type of services, materials, or other charges for which moneys are expended. Expenditure object codes allow the user to identify specific types of expenditures. A complete list can be found on the <u>JAC website</u>. See the example:

| Object<br>Code -<br>First 4<br>Digits | Object<br>Code | Long Title                                       |
|---------------------------------------|----------------|--------------------------------------------------|
| 13**                                  | 13****         | Contracted Services                              |
| 1314                                  | 131400         | COURT REPORTING/TRANSCRIPTION - GENERAL          |
| 1314                                  | 131412         | COURT REPORTING/TRANSCRIPTION - TRANSLATION      |
| 1314                                  | 131414         | COURT REPORTING/TRANSCRIPTION - APPEARANCE       |
| 1314                                  | 131415         | COURT REPORTING/TRANSCRIPTION - ATTENDANCE       |
| 1314                                  | 131417         | COURT REPORTING/TRANSCRIPTION - DEPO TRANSCRIPT  |
| 1314                                  | 131448         | COURT REPORTING/TRANSCRIPTION - VIDEO DEPOSITION |
| 34**                                  | 34****         | Supplies                                         |
| 3410                                  | 341018         | SUPPLIES - OFFICE - CONSUMABLE                   |
| 3410                                  | 341021         | SUPPLIES - OFFICE - NON-CONSUMABLE               |

## D. GENERAL LEDGER CODE (GL)

A general ledger code is a 5 digit code used to group types of entries into major accounting groups such as Cash, Accounts Receivable, Accounts Payable, Revenue, and Expenditures. These accounting groups are used to prepare agency financial statements.

A complete list can be found at the end of the document. The most common general ledgers are below:

| General<br>Ledger<br>Group | General<br>Ledger<br>Classification | General Ledger Description                                                                                                    |
|----------------------------|-------------------------------------|----------------------------------------------------------------------------------------------------|
| 6XXXX                      | Revenues                            | Include fees, grants, interest, fines, forfeitures, restitutions, refunds, released appropriations, and operating transfers in. |
| 7XXXX                      | Expenditures                        | Expenditures are costs of goods delivered or services rendered. These include current, capital outlay and transfers out.        |

## E. EXPANSION OPTION (EO)

An Expansion Option is a 2 digit code used to tie critical accounting fields together in FLAIR. An EO code may be alpha, numeric or alphanumeric. An Org and EO combination will tie FID, BE, Grant, OCA, etc. It also ties a set indicator to every transaction.

## F. PRIMARY DOCUMENT NUMBER (PDN)

Primary Document Numbers are assigned to track entries in FLAIR. The PDN field is 11 digits long.

- The 1<sup>st</sup> digit is a unique digit which identifies the type of entry.
- The 2<sup>nd</sup> through 7<sup>th</sup> digits are unique to a specific document.
- The 9<sup>th</sup> through 11<sup>th</sup> digits are a system assigned line number. Line numbers are only added to certain types of transactions. The line number enhances the ability to distinguish between entries and assist with record keeping.

PDNs are assigned as follow:

- Vendor payment and internal journal transfer entries always start with a "V". The next 6 digits are numeric and system assigned by FLAIR (numbering restarts each fiscal year). Payments will always have line numbers assigned to them.
- Payroll entries always start with a "V" and 6 digits that correspond to the Bureau of State Payroll's voucher number assigned to the payment.
- Revenue entries will always start with a "C". The next 2 to 4 digits identify the type of deposit and then a numeric sequence for uniqueness.
- Accounts Payable always start with a "P". The remaining digits vary based on type of Accounts Payable being created.
- Accounts Receivable always start with an "R". The remaining digits vary based on type of Accounts Receivable being created.

## G. TRANSACTION TYPE (TR)

Transaction Type identifies what entry was keyed. The type of transaction determines the accounting entries created by FLAIR. Transaction Types most commonly used are:

- TR 51 is an unencumbered disbursement. It's a payment made using accounting information provided on the batch sheet. This is the most common disbursement transaction.
- TR 53 is an accounts payable disbursement. A payment is made using accounting information keys for an Accounts Payable entries (TR 80 or TR 81). TR53 will have 2 entries:
  - ✓ A reversal of the accounts payable entry, there will not be a PDN associated with the reversal entry
  - Payment entry with a voucher number associated with it (like TR 51 or TR 70 entry).
- TR 58 is a correcting entry used to modify a past disbursement entry. It's used to correct information such as Grant ID, Invoice number, General Ledger, ORG code related to a TR51, TR 70, etc. This entry cannot be used to make corrections that cause the Fund Identifier (FID), Budget Entity (BE), or Category (CAT) to change.
- TR 80 is an accounts payable entry used to record amount owed to a vendor. This entry will be reversed when the vendor is paid (see TR 53).
- TR 90 is an accounts receivable entry used to record the amount due to the agency.
- TR 30 is a deposit transaction used to record cash, checks or electronic fund transfers.
- TR 96 is a deposit transaction used to record receipts from other state agencies
- TR 10 is a specialized entry only used by Finance and Accounting Staff typically for year-end closing entries.

## H. VENDOR IDENTIFIER

Vendor identifiers are used for 1099 reporting, mailing of payment warrants, and identify specifically who is paid.

- Vendors starting with an "F" are using a 9 digit registered Federal Employer Identifier Number (FEIN). A 3 digit vendor sequence is created and identifies the specific remittance address printed on the check.
- Vendors starting with an "S" are using their social security number. A 3 digit vendor sequence is also created when using a social security number.
- Employees start with an "E" are using their social security number.
- State agencies will use the first 21 digits of their account. Example for Payment to DMS account code:

| OLO | GF | SF | FID    | BE       | IBI |
|-----|----|----|--------|----------|-----|
| 72  | 60 | 2  | 696001 | 72400100 | 00  |

## I. VENDOR INVOICE (INV)

Invoice field represents different data based on type of expenditure being recorded and is limited to 9 digits. This field is the only one printed on a payment warrant (check). It is used by the vendor to assist in posting the payment within the vendor's accounting system.

## Vendor invoices

• Invoice number supplied on the batch is used and must be 9 digits or less.

## Purchasing Card

 Invoice number assigned by the bank when transaction is added to FLAIR. Does not tie to any vendor document.

## J. DESCRIPTION (DESC)

Description represents different data based on type of expenditure being recorded and is limited to 16 digits.

## Vendor invoices

• The batch number is entered in the field

## **Purchasing Card**

 Entered by Pcard User or FLAIR member that clears cardholder's transactions. Pcard clearing screens contain the description field panel 1 – This field is loaded as part of FLAIR payment transaction data.

## K. OTHER DOCUMENT NUMBER (ODN)

Other Document Number represents different data based on type of expenditure being recorded and is limited to 11 digits.

## Vendor invoices

• Contains the Mail Tracker number assigned when the batch is received.

## Purchasing Card

• Entered by Pcard User or FLAIR member that clears cardholder's transactions. This field is loaded as part of FLAIR payment transaction data.

## L. BENEFITTING ORG, BENEFITTING EO, BENEFITTING OBJECT, AND BENEFITTING CATEGORY (BF ORG, BF EO, BF OBJ, BF CAT)

Reflects where, within the accounting records, the other side of a transaction is posted on internal movements within the State of Florida. The benefitting (receiving) entries can only be created for transfers within our agency.

Internal Journal Transfers

• Should contain a BF ORG, BF EO, BF Object and BF Category which will automatically create benefitting accounting records. The benefitting transactions with have a TR 99.

## M. SUBVENDOR

The subvendor is used to identify the employee for which goods, services or travel was purchased on behalf of. For example, when the purchasing card was used to pay for a hotel bill with Holiday Inn, the charge would be tied to the employee traveling. This allows all travel related to the employee to be easily identified.

#### N. CHECK NUMBER

This field is used when keying entries to reimburse the Information and Evidence revolving fund, the Travel revolving fund or various other revolving funds used by offices. The offices write checks as appropriate from their funds and then request the bank account to be reimbursed from state funds. Separate entries are keyed into FLAIR for each check written.

## O. CONTRACT IDENTIFIER

This field contains a 5 digit identifier created when a contract is executed and entered in Florida Accountability Contract Tracking System (FACTS) system. Florida Statute 215.985(16) requires the contract to be added to FACTS and defines a contract as "Any written agreement between two or more parties, with a financial consideration" which includes revenue and expense related contracts. Only caserelated, confidential, or sensitive contracts may be excluded from FACTS. FACTS link is below:

https://facts.fldfs.com/Search/ContractSearch.aspx

## P. GRANT IDENTIFIER

A grant is a 5 digit identifier assigned for tracking purposes to grants or projects awarded to the agency. Grant identifiers allow a life-to-date balance for projects that cross multiple state fiscal years.

## Q. OTHER COST ACCUMULATOR (OCA)

Not used. OCA is a 5 digit identifier that captures costs and is limited to 5 digits. OCA's only retain OCA balances for a state fiscal year. Balances reset to zero each fiscal year.

## R. SECONDARY DOCUMENT NUMBER (SDN)

This field is used to track related entries and is an automatically created in FLAIR.

Examples:

A unique PDN is created when an accounts payable entry is entered (TR 80).
 When the payment associated with the accounts payable is entered (TR53), a voucher created and the accounts payable number is entered in the SDN field.

## **Revenue Category Lists**

| Category | Category Title                                        |
|----------|-------------------------------------------------------|
| 000100   | Fees                                                  |
| 000500   | Interest                                              |
| 000700   | U.S. Grants                                           |
| 000799   | U.S. Grants - Indirect                                |
| 008000   | City or County Grants                                 |
| 000810   | City or County Grants - No Service Charge             |
| 001100   | Other Grants                                          |
| 001110   | Other Grants - No Service Charge                      |
| 001200   | Fines, Forfeitures, Judgements, and Penalties         |
| 001204   | Restitution                                           |
| 001205   | Cost of Prosecution                                   |
| 001225   | Article V Fines, Forfeitures & Judgements             |
| 001270   | Fines/Forfeitures from Federal Programs               |
| 001308   | Service Charge to General Revenue of 8%               |
| 001500   | Transfers                                             |
| 001510   | Transfer of Federal Funds                             |
| 001800   | Refunds                                               |
| 001801   | Reimbursements                                        |
| 001870   | Refunds/Reimbursements of Federal Funded Expenditures |
| 001903   | Sales of Goods/Services to State Agencies             |
| 002900   | Sale of Surplus Property                              |
| 004700   | Repayment of Revolving Funds                          |

## **Expenditure Category Lists**

| Category | Category Title                                    |
|----------|---------------------------------------------------|
| 010000   | Salaries and benefits                             |
| 030000   | Other personal services (OPS)                     |
| 040000   | Expenses                                          |
| 060000   | Operating capital outlay (OCO)                    |
| 100021   | Acquisition/Motor Vehicles                        |
| 100534   | Civil Commitment Costs                            |
| 100648   | Case Related Costs                                |
| 100777   | Contracted Services                               |
| 100778   | G/A-Contracted Services                           |
| 101889   | Jury Expenditures                                 |
| 103220   | Dependent Children/Special Needs                  |
| 103224   | Payment Qualified Transportation Benefits Program |
| 1032XX   | Operations Costs**                                |
| 103XXX   | Due Process Costs**                               |
| 103229   | Child Dependency/Civil Conflict                   |
| 103290   | Salary Incentive Payments                         |
| 103538   | Capital Collateral Case-Regular Attorneys         |
| 103539   | Attorney Payment/Over Flat Fee                    |
| 103540   | Criminal Conflict Case Costs                      |
| 103543   | Conflict/Dependency Liability                     |
| 103605   | State Attorney & Public Defender Training         |
| 105281   | Lease/Purchase/Equipment                          |
| 107040   | Transfer to DMS/ HR Services                      |
| 180600   | Transfer/Workers' Compensation Admin TF           |
| 181100   | Transfer to Indigent Criminal Defense TF          |
| 210001   | State Data Center - AST                           |
| 210014   | Other Data Processing Services                    |
| 210023   | Northwest Regional Data Center                    |
| 220020   | Refund state revenues                             |
| 220030   | Refund non-state revenues                         |
| 310322   | Service charge to general revenue                 |

\*XX above represent the unique digits assigned each Program.

## **Revenue Object Codes Lists**

| Revenue<br>Object | Object Titles                                                               |
|-------------------|-----------------------------------------------------------------------------|
| 001000            | State Fees                                                                  |
| 0010XX            | State Fees by County                                                        |
| 001500            | County & City Fees                                                          |
| 0015XX            | County & City Fees - Ordinances by County                                   |
| 0016XX            | County & City Fees- Local Ordinance Violations by City                      |
| 005000            | Interest                                                                    |
| 007000            | Grants & Donations U.S.                                                     |
| 007099            | U.S. Grants - Indirect                                                      |
| 008000            | Grants & Donations, City & County                                           |
| 008100            | Grants & Donations, City & County-continued                                 |
| 010300            | Sale of Goods & Services to State Agencies                                  |
| 010301            | Sale of Goods & Services to State Agencies, State Funds Transferred in      |
| 010303            | Sale of Goods & Services to State Agencies, not Federal, not Transferred in |
| 011000            | Grants & Donations, other                                                   |
| 011011            | Other Grants & Donations - no service charge                                |
| 012000            | Fines/Forfeitures/Judgements/Assessments                                    |
| 0120XX            | Fines/Forfeitures/Judgements/Assessments - By County                        |
| 012077            | Fines/Forfeitures/Judgements/Assessments - Federal                          |
| 012099            | Fines/Forfeitures/Judgements/Assessments - general                          |
| 0121XX            | Fines & Fees Collected - by County                                          |
| 013000            | Service Charge to General Revenue (sec 215.22)                              |
| 015000            | Transfers                                                                   |
| 015001            | Transfers w/in Agency                                                       |
| 015100            | Transfers-continued                                                         |
| 018000            | Refunds                                                                     |
| 018002            | Reimbursements                                                              |
| 018003            | Non-Grant Federal Reimbursements to Trust Fund                              |
| 018077            | Refund/Reimburse Federal Revenues - Non-Grant                               |
| 018099            | Regional Counsels County Support Reimbursements                             |
| 019030            | Sale/Goods/Services to State Agencies                                       |
| 029000            | Sale of Surplus Property                                                    |
| 047000            | Repayment of Revolving Funds                                                |

## **Common General Ledger Codes**

| 1000 Current Assets                               | Released Appropriations                            |
|---------------------------------------------------|----------------------------------------------------|
| Cash Outside State Treasury                       | 63100 Released General Revenue Appropriation       |
| 11100 Cash on Hand                                | 63500 Reversion of Appropriation, 6/30             |
| 11200 Cash in Bank                                | 63600 Reversion of Appropriation, 12/31            |
| Cash In State Treasury                            | Operating Transfers In                             |
| 12100 Unreleased Cash in State Treasury           | 65100 Transfers in From Component Units/Primary    |
| 12200 Released Cash in State Treasury             | 65200 Property Transfer In                         |
| Unexpended Releases                               | 65500 Federal Funds Transfers within Agency        |
| 13100 Unexpended General Revenue Releases         | 63100 Released General Revenue Appropriation       |
| Receivables                                       | 65700 Transfers in from within The Agency          |
| 15100 Accounts Receivable                         | 65800 General Revenue Transfers In                 |
| Due From Governmental Units                       | 65900 Transfer In from Other Agency                |
| 16100 Due from Other Fund, within Division        | Operating Revenues (Proprietary Funds)             |
| 16200 Due from Other Fund, within Agency          | 66700 Fees                                         |
| 16300 Due from Other Agency                       | <b>Operating Revenues (Proprietary Funds)</b>      |
| 16400 Due from Federal Government                 | 67100 Sales of Goods and Services - State          |
| 16500 Due from Other Governments                  | 67200 Sales of Goods & Services - Non-State        |
| 65600 Federal Funds Transfer In from Other Agency | 67300 Fines, Forfeits, Judgments and Settlements   |
| 16900 Due From Clearing Fund                      | 7000 Expenditures                                  |
| Payables                                          | Expenditure (Governmental Funds)                   |
| 31100 Accounts Payable                            | 71100 Expenditures, Current                        |
| Governmental Payables                             | Expenditures, Capital Outlay                       |
| 35100 Due To Other Fund, within Division          | 72100 Expend Operating Capital Outlay              |
| 35200 Due To Other Fund, within Agency            | Operating Transfers Out                            |
| 35300 Due To Other Agency                         | 75500 Federal Funds Transfer Out within the Agency |
| 35400 Due To Federal Government                   | 75600 Federal Funds Transfer Out to Other Agency   |
| 35500 Due To Other Governments                    | 75700 Transfers Out within the Agency              |
| 35600 Due To General Revenue                      | 75800 General Revenue Transfers Out                |
| 5000 Equity                                       | 75900 Transfers Out to Other Agency                |
| Fund Balance (Governmental Funds)                 | 9000 Budgetary Controls                            |
| 54600 Collections, General Revenue                | 91100 Appropriations                               |
| 54900 Committed Fund Balance                      | 91200 Appropriations, Allocated                    |
| 57200 Restricted by Federal Government            | 91200 Appropriations, Allocated                    |
| 57300 Restricted by Grantors and Contributors     |                                                    |
| (Non-Federal)                                     | 92200 Approved Budget, Allotted                    |
| 57400 Restricted by Enabling Legislation          | 93100 Allotments                                   |
| 6000 Revenues and Receipts                        |                                                    |
| 61100 Taxes                                       |                                                    |
| 61300 Fees, Charges, Commissions and Sales        |                                                    |
| 61400 Grants and Donations - Non Capital          |                                                    |
| 61500 Interest and Dividends                      |                                                    |
| 61600 Fines, Forfeits, Judgments and Settlements  |                                                    |
| 61800 Refunds                                     |                                                    |
|                                                   |                                                    |

Items shown in red italics with 4 digit GL are headers and are not to be used for coding.

DMAR01-12 AS OF 03/31/17

21000000000 TRIAL BALANCE BY FUND MARCH 31, 2017

DATE RUN 04/04/17 PAGE 1

| 21 JUSTICE A<br>2130 JUSTICE<br>10 1 000069 (<br>21300800 00 1 | DMINISTRATION<br>ADMINISTRATIVE COMMISSION<br>SENERAL REVENUE<br>SXECUTIVE DIR/SUPPORT SVCS                                        |                                                    |                                                    |                                                          |
|----------------------------------------------------------------|----------------------------------------------------------------------------------------------------|----------------------------------------------------|----------------------------------------------------|----------------------------------------------------------|
| GL<br>CAT C:                                                   | GL ACCOUNT NAME<br>7 YR CAT DESCRIPTION                                                                                            | MONTH-TO-DATE                                      | QUARTER-TO-DATE                                    | YEAR-TO-DATE                                             |
| 13100                                                          | UNEXPENDED GENERAL REVENUE RELEASES<br>Catricory not on title file                                                                 |                                                    |                                                    | 20 LCC - L0 L - 4                                        |
| 010000                                                         | CALEGONI NOT ON ITTLE FILE<br>SALARIES AND BENEFITS                                                                                | 913,613,62                                         | 4,704.61-                                          | 1,401,938.11                                             |
| *CF 010000                                                     | C SALARIES AND BENEFITS                                                                                                    | 0.00                                               | 00.00                                              | 0.00                                                     |
| 030000                                                         | OTHER PERSONAL SERVICES                                                                                                    | 9,574.74                                           | 2,523.11                                           | 10,611.23                                                |
| *CF U3UUUU                                                     | C OTHER PERSONAL SERVICES EXPENSES                                                                                                 | 0.00                                               | 0.00<br>5 347 85-                                  | 0.00<br>150 274 66                                       |
| *CF 040000                                                     | C EXPENSES                                                                                                    |                                                    |                                                    | 00.0                                                     |
| 000000                                                         | OPERATING CAPITAL OUTLAY                                                                                                    | 0.00                                               | 0.00                                               | 14,289.75                                                |
| *CF 060000<br>100255                                           | C OPERATING CAPITAL OUTLAY<br>G/a-foster care rev panel                                                                            | 28.513.34                                          | 0.00                                               | 0.00<br>114.053.36                                       |
| *CF 100255 v                                                   | C G/A-FOSTER CARE REV PANEL                                                                                                    | 0.00                                               | 0.00                                               | 0.00                                                     |
| 100534                                                         | CIVIL COMMITMENT COSTS                                                                                                    | 911,901.00                                         | 736,901.00                                         | 2,947,591.00                                             |
| *CF' 100534<br>100777                                          | C CIVIL COMMITMENT COSTS<br>Contracted services                                                                                    | 0.00<br>28.547 59                                  | 0.00<br>15.085 62                                  | C/ 801<br>86.870 84                                      |
| *CF 100777                                                     | CONTRACTED SERVICES                                                                                                    | 0.00                                               | 0.00                                               | 0.00                                                     |
| 103241                                                         | RISK MANAGEMENT INSURANCE                                                                                                    | 0.00                                               | 0.00                                               | 0.00                                                     |
| 103605                                                         | STATE ATTY & PD TRAINING                                                                                                    | 0.00                                               |                                                    | 00.00                                                    |
| *CF 105281 (                                                   | LEASE/PURCHASE/EQUIPMENT                                                                                                    |                                                    | - TO . OCT                                         | 299.987<br>00.00                                         |
| 107040                                                         | TR/DMS/HR SVCS/STW CONTRACT                                                                                                    | 0.00                                               | 548,800.75-                                        | 548,800.75                                               |
| 210001                                                         | STATE DATA CENTER - AST                                                                                                    | 1,022.37-                                          | 4,169.50-                                          | 1,834.55                                                 |
| , CF 210001                                                    | C SIAIE DAIA CENTER - AST ** GL 13100 TOTAL **                                                                                     | 1,974,308.36                                       | 191,337.02                                         | 9,383,894.20                                             |
| 38600<br>010000                                                | CURRENT COMPENSATED ABSENCES LIABILITY<br>SALARIES AND BENEFITS                                                                    | 0.00                                               | 0.00                                               | 37,061.25-                                               |
| 54600<br>001308<br>001800                                      | COLLECTIONS, GENERAL REVENUE<br>SERVICE CHARGE TO GENERAL REVENUE OF 8%                                                            | 0.00                                               | 8.00<br>00<br>00                                   | 24,016.00                                                |
|                                                                | ** GL 54600 TOTAL                                                                                                    | 0.00                                               | 164.99                                             | 24, 186.04                                               |
| 54900<br>000000                                                | COMMITTED FUND BALANCE<br>CATEGORY NOT ON TITLE FILE                                                                               | 0.00                                               | 0.00                                               | 4,091,599.62-                                            |
| 61800<br>001800                                                | REFUNDS<br>REFUNDS                                                                                                    | 0.00                                               | 156.99-                                            | 170.04-                                                  |
| 63100<br>010000<br>030000<br>040000<br>06000                   | RELEASED GENERAL REVENUE APPROPRIATION<br>SALARIES AND BENEFITS<br>OTHER PERSONAL SERVICES<br>EXPENSES<br>OPERATING CAPITAL OUTLAY | 1,372,956.00-<br>12,393.00-<br>128,050.00-<br>0.00 | 1,372,956.00-<br>12,393.00-<br>128,050.00-<br>0.00 | 5,491,799.00-<br>49,572.00-<br>512,197.00-<br>20,000.00- |
|                                                                |                                                                                                    |                                                    |                                                    |                                                          |

Session W - FLAIR Reports & Overview - Handout 3

| /31/17    |
|-----------|
| 03/       |
| ЭÐ        |
| AS        |
| DMAR01-12 |

21000000000 TRIAL BALANCE BY FUND MARCH 31, 2017

DATE RUN 04/04/17 PAGE 2

|       | NOISS  |        | SVCS         |  |
|-------|--------|--------|--------------|--|
|       | COMMIS |        | <b>PPORT</b> |  |
| ION   | ATIVE  | VENUE  | DIR/SU       |  |
| STRAT | NISTR  | AL RE  | TIVE         |  |
| INIMU | ADMI   | GENER. | EXECU        |  |
| CE A  | TICE   | 069    | 00           |  |
| ILSN. | JUS    | 000    | 0800         |  |
| 21 J  | 2130   | 10 1   | 2130         |  |

| GL<br>CAT CI                                                                           | GL ACCOUNT NAME<br>? YR CAT DESCRIPTION                                                                                                    |            | MONTH-TO-DATE                                                                            | QUARTER-TO-DATE                                                  | YEAR-TO-DATE                                                                                                    |
|----------------------------------------------------------------------------------------|----------------------------------------------------------------------------------------------------|------------|------------------------------------------------------------------------------------------|------------------------------------------------------------------|----------------------------------------------------------------------------------------------------|
| 100255<br>100234<br>100777<br>100774<br>100234<br>103605<br>103605<br>107640<br>210001 | G/A-FOSTER CARE REV PANEL<br>CIVIL COMMITMENT COSTS<br>CONTRACTED SERVICES<br>RISK MANAGEMENT INSURANCE<br>STATE ATTY & PD TRAINING<br>LEASE/PURCHASE/EQUIPMENT<br>TR/DMS/HR SVCS/STW CONTRACT<br>STATE DATA CENTER - AST<br>** GL 6: | 3100 TOTAL | 85,540.00-<br>736,901.00-<br>35,750.00-<br>0.00<br>0.00<br>0.00<br>0.00<br>2,371,590.00- | 85,540.00-736,901.00-35,750.00-0.00000-0.00000000000000000000000 | 342,160.00-<br>2,947,591.000-<br>143,000.000-<br>19,084.000-<br>33,529.000-<br>33,529.000-<br>2,195,203.000-<br>11,765,046.000-<br>11,765,046.000- |
| 63600<br>030000<br>040000<br>100534<br>100777<br>210001                                | REVERSION OF APPROPRIATION, 9/30<br>OTHER PERSONAL SERVICES<br>EXPENSES<br>CIVIL COMMITMENT COSTS<br>CONTRACTED SERVICES<br>STATE DATA CENTER - AST<br>** GL 6:                                                                       | 3600 TOTAL |                                                                                          |                                                                  | 304.65<br>1,850.40<br>517.55<br>3,703.07<br>328.09<br>6,703.76                                                                                     |
| 65800<br>001308                                                                        | GEN REVENUE TRANSFERS IN<br>SERVICE CHARGE TO GENERAL REVENUE OF 8                                                                                                    | 0/0        | 0.00                                                                                     | 8.00-                                                            | 24,016.00-                                                                                                    |
| 71100<br>010000<br>030000                                                              | EXPENDITURES, CURRENT<br>SALARIES AND BENEFITS<br>OTHER PERSONAL, SERVICES                                                                                                    |            | 459,342.38<br>2.818.26                                                                   | 1,377,660.61<br>9.869.89                                         | 4,089,860.89<br>38.960.77                                                                                                    |
| *CF 030000 (<br>040000 (                                                               | COTHER FERSONAL SERVICES<br>EXPENSES                                                                                                    |            | 2,010,20<br>0.00<br>44,869.56                                                            | 133, 397.85                                                      | 361,922.34                                                                                                    |
| *CF 040000 (<br>100255                                                                 | C EXPENSES<br>G/A-FOSTER CARE REV PANEL                                                                                                    |            | 0.00<br>57,026.66                                                                        | 0.00<br>85,539.99                                                | 7,120.59<br>228,106.64                                                                                                    |
| *CF 100534 (<br>100777                                                                 | C CIVIL COMMITMENT COSTS<br>CONTRACTED SERVICES                                                                                                    |            | 0.00<br>7,202.41                                                                         | 0.00<br>20,664.38                                                | 626.30-<br>56,129.16                                                                                                    |
| *CF 100777 +<br>103241<br>103605                                                       | C CONTRACTED SERVICES<br>RISK MANAGEMENT INSURANCE<br>STATE ATTY & PD TRAINING                                                                                                    |            | 0.00                                                                                     | 0000.000.00                                                      | 2,886.72<br>19,084.00<br>33,529.00                                                                                                    |
| *CF 105281<br>*CF 105281 (<br>210001                                                   | LEASE/PURCHASE/EQUIPMENT<br>C LEASE/PURCHASE/EQUIPMENT<br>STATE DATA CENTER - AST                                                                                                    |            | 0.00<br>0.00<br>1,022.37                                                                 | 150.01<br>0.00<br>4,169.50                                       | 300.02<br>149.97<br>8,476.45                                                                                                    |
| *CF 210001 (                                                                           | C STATE DATA CENTER - AST ** GL 7.                                                                                                    | 1100 TOTAL | 0.00<br>397,281.64                                                                       | 0.00<br>1,631,452.23                                             | 328.09-<br>4,845,267.51                                                                                                    |
| 72100<br>060000<br>*CF 060000 (                                                        | EXPENDOPERATING CAPITAL OUTLAY<br>OPERATING CAPITAL OUTLAY<br>OPERATING CAPITAL OUTLAY<br>** GL 7                                                                                                    | 2100 TOTAL | 000.000                                                                                  | 00.00                                                            | 5,710.25<br>5,728.90<br>11,439.15                                                                                                    |
| 75900<br>107040                                                                        | TRANSFERS OUT TO OTHER AGENCIES<br>TR/DMS/HR SVCS/STW CONTRACT                                                                                                    |            | 0.00                                                                                     | 548,800.75                                                       | 1,646,402.25                                                                                                    |

## Session W - FLAIR Reports & Overview - Handout 3

00.00

00.00

0.00

\*\*\* FUND TOTAL

DMAR01L-00 AS OF 03/31/17

21000000000

DATE RUN 04/04/17 PAGE

45

TRIAL BALANCE BY ORGANIZATION AND FUND MARCH 31, 2017

|                | YEAR-TO-DATE                                                                                                    | 2,711.13<br>571,140.24<br>1,000.00-<br>572,851.37                                                                                                    | 570,513.80-<br>461.61<br>570,052.19-                                                                                       | 2,799.18          | 000.                                                        | 2,711.13-<br>2,711.13-                                                                      | 571,140.24-<br>571,140.24-                           | 570,513.80<br>538.39<br>571,052.19                                                                             | 1,000.00-                                                                    |
|----------------|----------------------------------------------------------------------------------------------------|----------------------------------------------------------------------------------------------------|----------------------------------------------------------------------------------------------------|-------------------|-------------------------------------------------------------|---------------------------------------------------------------------------------------------|------------------------------------------------------|----------------------------------------------------------------------------------------------------|------------------------------------------------------------------------------|
|                | QUARTER-TO-DATE                                                                                                    | .00<br>188,323.93<br>.00<br>188,323.93                                                                                                    | 188,012.27-<br>259.32-<br>188,271.59-                                                                                      | 52.34             | 000                                                         | 000                                                                                         | 188,323.93-<br>188,323.93-                           | 188,012.27<br>259.32<br>188,271.59                                                                             | 000.                                                                         |
| YUD 31 / TOT / | M<br>MONTH-TO-DATE                                                                                                    | 62,921.46<br>62,921.46<br>62,921.46                                                                                                    | 62,737.44-<br>.00<br>62,737.44-                                                                                            | 184.02            | 000.                                                        | 000.                                                                                        | 62,921.46-<br>62,921.46-                             | 62,737.44<br>62,737.44                                                                                         | 000.                                                                         |
|                | 21 JUSTICE ADMINISTRATION<br>21 JUSTICE ADMINISTRATION<br>21 30 00 00 705 JAC QUALIFIED TRANSPORTATION BENEFIT PROGRAI<br>20 2 339040 GRANTS & DONATIONS TF<br>ADMIN COMM (2002)<br>21300800 00<br>CAT<br>CAT<br>CAT | <pre>12100 UNRELEASED CASH IN STATE TREASURY 12100 UNRELEASED CASH IN STATE TREASURY 000000 CATEGORY NAME NOT ON TITLE FILE 001800 REFUNDS 220030 REFUND NONSTATE REVENUES ** GL 12100 TOTAL ** GL 12100 TOTAL</pre> | O 12200 RELEASED CASH IN STATE TREASURY<br>103224 PYWT/QTB PROGRAM<br>220030 REFUND NONSTATE REVENUES<br>** GL 12200 TOTAL | +* GL 12XXX TOTAL | 31100 ACCOUNTS PAYABLE<br>040000 EXPENSES ** GL 31100 TOTAL | 54900 COMMITTED FUND BALANCE<br>000000 CATEGORY NAME NOT ON TITLE FILE<br>** GL 54900 TOTAL | 61800 REFUNDS<br>001800 REFUNDS<br>** GL 61800 TOTAL | 71100 EXPENDITURES, CURRENT<br>103224 PYWT/QTB PROGRAM<br>220030 REFUND NONSTATE REVENUES<br>** GL 71100 TOTAL | 91100 APPROPRIATIONS<br>220030 REFUND NONSTATE REVENUES<br>** GL 91100 TOTAL |

DMAR055-18 AS OF 03/31/17

DMAR055 notepad 2100000000 SCHEDULE OF ALLOTMENT BALANCES BY FUND LEVEL 5 SUMMARY MARCH 31, 2017

DATE RUN 04/04/17 PAGE 617

21 JUSTICE ADMINISTRATION
2130 JUSTICE ADMINISTRATIVE COMMISSION
20 2 339040 GRANTS & DONATIO
21300800 00 EXECUTIVE DIR/SUPPORT SVCS
2130 00 00 705 JAC QUALIFIED TRANSPORTATION BENEFIT PROGRAM

| OBJECT DESCRIPTION    | ALLOTMENTS | EXPENDITURES-MTD | EXPENDITURES-YTD | ENCUMBRANCES | ALLOTMENT BALANCES | RATE           |
|-----------------------|------------|------------------|------------------|--------------|--------------------|----------------|
| 461000 FEE-GEN        | 0.00       | 62,737.44        | 570,513.80       | 0.00         | 570,513.80-        | 00.00          |
| ** APPRO 103224 TOTAL | 0.00       | 62,737.44        | 570,513.80       | 00.0         | 570,513.80-        | 00.00          |
| 000000                | 1,000.00   | 00.00            | 00.0             | 00.0         | 1,000.00           | 00.00          |
| 860053 REF-EMPLE      | 0.00       | 0.00             | 538.39           | 0.00         | 538.39-            | 00.00          |
| ** APPRO 220030 TOTAL | 1,000.00   | 00.0             | 538.39<br>538.39 | 00.0         | 461.61             | 0.72           |
| *** ORG LEVEL TOTAL   | 1,000.00   | 62,737.44        | 571,052.19       | 00.0         | 570,052.19-        | 61.43<br>===== |

40

| DTHR04-1                                  | 19 AS OF 03/31/17                                                                                                  |              | 2100000<br>MERGED DETAIL JOU<br>MARCH 31 | 2000<br>RNAL BY FUND<br>2017 |                           |                            | DATE RUN 04/04/17<br>PAGE 2178 |
|-------------------------------------------|----------------------------------------------------------------------------------------------------|--------------|------------------------------------------|------------------------------|---------------------------|----------------------------|--------------------------------|
| 210000<br>2130 JU<br>20 2 339<br>21300800 | JUSTICE ADMINISTRATION<br>STICE ADMINISTRATIVE COMMISSION<br>040 GRANTS & DONATIO<br>00 EXECUTIVE DIR/SUPPORT SVCS |              |                                          | -<br>4<br>2<br>1             |                           |                            |                                |
| TRDT<br>FT AI BP:<br>CNTRT CY             | TR L3L5 EO GL CAT CI<br>IN PID QTY CKNO<br>PROJECT ID                                                              | F YR<br>CKDT | AMOUNT OBJ<br>SDN                        | PDN<br>ODN                   | INVOICE<br>DESCRIPTION    | VENDOR NO<br>SUB VENDOR NO | OCA PPI RTP<br>GRANT GY        |
| 03/27/20:<br>0                            | 17 96 0000705 A2 12100 001800                                                                                      | 00           | 62,921.46 000                            | 000 C003079                  |                           |                            | Ŕ                              |
| 9                                         | ** CAT 001800 TOTAL                                                                                                |              | 62,921.46                                |                              |                           |                            |                                |
|                                           | *** GL 12100 TOTAL                                                                                                 |              | 62,921.46                                |                              |                           |                            |                                |
| 0                                         | 51 0000705 A2 12200 103224                                                                                         | 00           | 15,118.10- 000                           | 000 V029234 0<br>L00291931   | 001                       |                            | Ŕ                              |
| 0                                         | 51 0000705 A2 12200 103224                                                                                         | 00           | 12,370.46- 000                           | 000 V029235 0<br>L00291932   | 001                       |                            | Ŕ                              |
|                                           | ** CAT 103224 TOTAL                                                                                                |              | 27,488.56-                               |                              |                           |                            |                                |
|                                           | *** GL 12200 TOTAL                                                                                                 |              | 35,432.90-                               |                              |                           |                            |                                |
| 03/27/20:<br>0                            | 17 96 0000705 A2 61800 001800                                                                                      | 00           | 62,921.46- 018                           | 000 C003079                  | 0003079<br>PARKING REVENU | JE                         | П                              |
|                                           | ** CAT 001800 TOTAL                                                                                                | 1            | 62,921.46-                               |                              |                           |                            |                                |
|                                           | *** GL 61800 TOTAL                                                                                                 |              | 62,921.46-                               |                              |                           |                            |                                |
| 0                                         | 51 0000705 A2 71100 103224                                                                                         | 00           | 15,118.10 461                            | 000 V029234 0<br>L00291931   | 001 SA11T0417<br>17-0345  | F596000573032              | П                              |
| 0                                         | 51 0000705 A2 71100 103224                                                                                         | 00           | 12,370.46 461                            | 000 V029235 0<br>L00291932   | 001 SA11P0417<br>17-0346  | F596000573016              | П                              |
|                                           | ** CAT 103224 TOTAL                                                                                                |              | 35,432.90                                |                              |                           |                            |                                |
|                                           | *** GL 71100 TOTAL                                                                                                 |              | 35,432.90                                |                              |                           |                            |                                |
|                                           |                                                                                                    |              |                                          |                              |                           |                            |                                |

| <pre>IR02-19 AS OF 03/31/17 JUSTICE ADMINISTRATION OUSTICE ADMINISTRATIVE COMMIS*</pre> | EXPENDI              | 2<br>:TURE DETA<br>MA | 1000000<br>IL BY VI<br>RCH 31, | 000<br>ENDOR WITHIN<br>2017            | NOISIVID                                      | DATE                                 | RUN 04/04/17<br>PAGE 1   |
|-----------------------------------------------------------------------------------------|----------------------|-----------------------|--------------------------------|----------------------------------------|-----------------------------------------------|--------------------------------------|--------------------------|
| R NAME<br>TR L3L5 GL CAT CI<br>(OJECT ID OCA PID QT)                                    | VENDOR NO<br>F YR    | AMOUNT<br>SDN         | OBJ                            | ADDRESS<br>PDN<br>ODN                  | STATE PROGRAM<br>DESCRIPTION                  | INVOICE FUND<br>SUB VENDOR NO GRAN   | FT<br>T GY CNTRT CY      |
| ANN<br>51 0000705 71100 103224                                                          | E267099999<br>00     | 68.90                 | 461000                         | V026759 000<br>L00288754               | 1 120300000<br>17-0327                        | AA-P0317 202339040                   | 2130080000 0             |
| ** VENDOR TOTAL                                                                         |                      | 68.90                 |                                |                                        |                                               |                                      |                          |
| D OF COUNTY COMMISSIONERS L<br>51 0000705 71100 103224                                  | F59600070800<br>00 1 | 12<br>-,470.00        | 461000                         | 301 SOUTH<br>V029387 000               | MONROE STREET<br>6 1203000000                 | TALLAHASSEE<br>PD02P0417 202339040   | FL 32301<br>2130080000 0 |
| 51 0000705 71100 103224                                                                 | 00                   | 600.00                | 461000                         | L00291938<br>V029387 000<br>L00291938  | 17-0352<br>7 1203000000<br>17-0352            | SA02P0417 202339040                  | 2130080000 0             |
| *** VENDOR TOTAL                                                                        |                      | ,070.00               |                                |                                        |                                               |                                      |                          |
| IARD COUNTY BOCC<br>51 0000705 71100 103224                                             | F59600053101<br>00   | .380.00               | 461000                         | ATTN: TERR<br>V029386 000<br>L00291933 | Y WILBAR - 3RD FL(<br>4 1203000000<br>17-0347 | OR PLANTATION<br>PD11B0417 202339040 | FL 33324<br>2130080000 0 |
| ** VENDOR TOTAL                                                                         |                      | 380.00                |                                |                                        |                                               |                                      |                          |
| 5T BAPTIST CHURCH OF JAX<br>51 0000705 71100 103224                                     | F59082393900<br>00   | 11<br>74.90           | 461000                         | 124 W. ASH<br>V029388 000              | LEY STREET<br>1 120300000                     | JACKSONVILLE<br>G04P0417 202339040   | FL 32202<br>2130080000 0 |
| 51 0000705 71100 103224                                                                 | 00                   | 159.00                | 461000                         | V029388 000                            | 17-0360<br>2 1203000000                       | PD4P0417 202339040                   | 2130080000 0             |
| 51 0000705 71100 103224                                                                 | 00                   | 561.75                | 461000                         | L00291961<br>V029388 000<br>L00291961  | 1/-0360<br>3 1203000000<br>17-0360            | SA4P0417 202339040                   | 2130080000 0             |
| ** VENDOR TOTAL                                                                         |                      | 795.65                |                                |                                        |                                               |                                      |                          |
| SBOROUGH CO BOCC<br>51 0000705 71100 103224                                             | F59600066101<br>00   | .3<br>76.00           | 461000                         | FACILITIES<br>V029386 000              | MGMT. 23RD FLOOR<br>5 120300000               | TAMPA<br>G13P0417 202339040          | FL 33601<br>2130080000 0 |
| 51 0000705 71100 103224                                                                 | 00                   | :,483.00              | 461000                         | L00291935<br>V029386 000               | 17-0349<br>6 1203000000<br>17 0340            | PD13P0417 202339040                  | 2130080000 0             |
| 51 0000705 71100 103224                                                                 | 300                  | 3,334.00              | 461000                         | V029386 000                            | 1/-0349<br>7 1203000000<br>17 0340            | SA13P0417 202339040                  | 2130080000 0             |
| 4/2017 30 0000705 71100 103224                                                          | 00                   | 27.00-                | 461000                         | C200784                                | 1/-0349<br>1203000000<br>PRE-TAX PARKING      | JPT7 202339040                       | 2130080000 0             |
| ** VENDOR TOTAL                                                                         |                      | . 866.00              |                                |                                        |                                               |                                      |                          |
| PROPERTIES<br>51 0000705 71100 103224                                                   | F59269108200<br>00   | 11<br>255.60          | 461000                         | 101 SE 2ND<br>V029386 000<br>L00291936 | PLACE #202<br>1 1203000000<br>17-0350         | GAINESVILLE<br>SA8P0417 202339040    | FL 32601<br>2130080000 0 |
| ** VENDOR TOTAL                                                                         |                      | 255.60                |                                |                                        |                                               |                                      |                          |

## Session W - FLAIR Reports & Overview - Handout 7

## Web application for accessing and printing RDS reports – Quick Reference Guide

This application provides uses a different way to access RDS reports. It offers a web application with filtering functionality, the ability to print without using a FLAIR Printer Session, and other functionality such as exporting report data (not covered by this document).

Access RDS reports via the EOS (Enterprise Output Solution) Thin Client via the <u>https://rds.fldfs.com/eos/</u> web application.

No download or software installation is required to use this application. The initial screen is shown below:

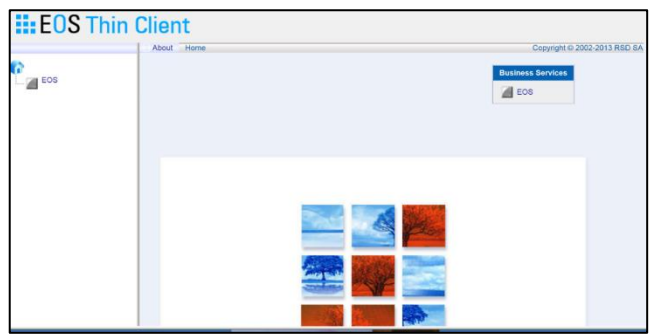

Review the FAQ's at the end of this document for additional information about the Thin Client application and computer settings if you experience issues accessing the application.

#### Accessing the application:

A. Select the EOS link under the Home Icon or the link under 'Business Services'.

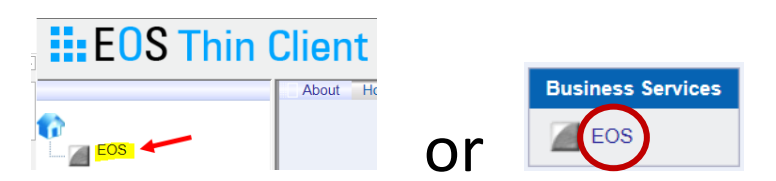

B. Enter your NASSAM user name and password in the Logon Dialog box shown below. Leave the server designation as Production. Press **LOGIN**.

| Lo        | ogon dialog |
|-----------|-------------|
| User name |             |
| Password  |             |
| Servers   | Production  |
| Login     | Reset       |
| Advanced  |             |

## Web application for accessing and printing RDS reports – Quick Reference Guide

Use the same user name and password entered on the NASSAM screen below.

| EMSP00                       | HELP DESK: 850-413-3190 Terminal: SAME2983<br>Date : 05/20/16 Time: 15:50:51                            |
|------------------------------|----------------------------------------------------------------------------------------------------|
|                              | State of Florida, Department of Financial Services                                                      |
| Effective 6,                 | /8/2009 - Standards for RACF passwords will be changed as follows:                                      |
| Length - Exa<br>Contents - U | actly 8 characters are required.<br>Jppercase, lowercase, and number are required (all three elements). |
|                              | Enter Logon Information:<br>User (User ID/LOGOFF)<br>Password New Password                              |
|                              | Application<br>Group<br>Location                                                                        |
| PF 1=Help 2=L                | anguage                                                                                                 |

The Report Directory shown below lists RDS reports provided to the user. The "Private" folder only contains the user's reports. Users may also have access to other folders.

You can view, export, and print to PDF format, or to a printer. There is no need to connect a FLAIR printer session to print these reports.

| EOS Thin        | Client                                                          |                      |               |                                  |           |       |
|-----------------|-----------------------------------------------------------------|----------------------|---------------|----------------------------------|-----------|-------|
|                 | User : JACNKM @ Production                                      | About   Help   🗙 Log | out Home > EO | S > E ENTERPRI >                 |           |       |
| ^               | Filter name 💘 Edit filters                                      | 🖂 🖄 🛐 🔀              |               |                                  |           |       |
| - FOS           | <pre>&lt;&lt; First &lt; Previous Next &gt; Last &gt;&gt;</pre> | Customize            |               |                                  |           |       |
|                 | Report name                                                     | Actions              | TOC Form      | Description                      | Job ID St | tatu: |
| E ENTERPRISE OL |                                                                 |                      |               |                                  |           |       |
| Private         |                                                                 |                      |               |                                  |           |       |
|                 | PJAJSDID-L3 BRK                                                 | 😂 🚭 🗊 📓 😢            | U21Q          | HEALTH LIFE & DISAB REGIS        | JOB02886  | X     |
|                 | PR3263                                                          |                      | Q21A          | PR TAB BY ORG                    | JOB03513  | ×     |
|                 | PR REGISTER                                                     |                      | U214          | PAYROLL REG                      | JOB03369  | ×     |
| 1               | PSARSDID-L3 BRK                                                 | 🖴 🛶 🗊 📠 😢            | U21R          | SUPPL & INS DED REGISTER         | JOB02960  | ×     |
|                 | PPRREGI                                                         | 🖴 🛶 🗊 🖼 😥            | R21Y          | PR REGISTER                      | JOB03437  | ×     |
|                 | PCARD DUPLICATES                                                |                      | ARPX          | PCARD POSSIBLE DUPLICATES        | JOB05247  | ×     |
|                 |                                                                 |                      | 21HM          | EFT VENDORS NO REMITTANCE ADVICE | JOB05362  | ×     |

#### Understanding Actions icons shown on the Report Directory

The Actions buttons next to each report provides different functions depending on the archival status of the report. The application contains the following Actions:

Actions for archived (older) reports:

| Report name | Actions   | Report name | Actions |
|-------------|-----------|-------------|---------|
| DTHR04      | a a 🗊 🖬 🖓 | DMAR01      | 1 💕     |
| DRPPVOAG    |           | DTHR01      | 1       |
| <b>—</b>    |           | E DEUDA/    |         |

Actions for active (current) reports:

A. **Print to PC** sends the report directly to your default FLAIR printer. The PC Print is **NOT recommended** for use since no confirmation of the font settings or printer selection is provided.

B. **Print Set Up** allow the user to change printer settings if needed (font, margin, and orientation) and the ability to select the printer location. This feature provides the ability to pick the printer or print to PDF option. See the Print Setup steps below for more information.

## Web application for accessing and printing RDS reports – Quick Reference Guide

- C. **Delete a report should NOT be used**. Please DO NOT DELETE a report. It deletes the report from RDS as well as EOS. These reports are very important. DFS stores these reports for three years at **no cost to the agency**, the report can be restored and viewed at any time in that three-year period.
- D. **Export** is quick method for viewing and exporting a report which can later be printed from notepad format. This option provides ability to cut and paste information into other documents if needed. Print to PDF is a better printing option, if reports needs to be printed.
- E. **Email Report** *(Letter)* enables user to attach a report to an email. The application will require entry of the complete email and allows a subject and body to be entered. The .TXT file will be attached to the email. This is probably not going to be very useful to staff in a .TXT format. The email will be received from the NASSAM user id entered during login. Example email received from JACABC (EOS Thin Client).
- F. **Restore** enables the report to be restored from archives. This is the same function used in RDS. When the restore menu is displayed, leave default settings and press **OK**.

#### **Print Setup**

A few items in the print setup need to be changed to ensure reports print correctly and legibly. EOS "remembers" the setup for future print requests.

A. Select **Print Setup** displayed: A. Select **Print Setup** displayed:

| int CNPPPJT2                                                                                |                                                                                                    |
|---------------------------------------------------------------------------------------------|----------------------------------------------------------------------------------------------------|
| PC print Sysout print Direct q                                                              | ueuing                                                                                                    |
| Orientation<br>O Portrait O Landscape<br>Copies<br>Fonts<br>Margins<br>Display print dialog | Range <ul> <li>All</li> <li>Pages</li> <li>Specify up to 4 ranges separated by commas.</li> <li>Lines</li> <li>Example : 1-4, 10, 20, 35-56</li> </ul> |

- 1. Change the Orientation to Landscape.
- 2. Check <sup>I</sup> the Display print dialog box. This selection will enable the user, in future steps, to pick the printer or PDF option. This is very important.
- 3. Select **Fonts** and complete the Font menu as outlined below:

## Web application for accessing and printing RDS reports – Quick Reference Guide

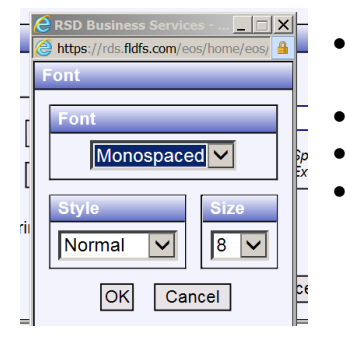

- Change the Font to Monospaced using the dropdown. (It may take a minute for the dropdown to populate, be patient.)
- Change Style to Normal using the dropdown.
- Change Size to 8 using the dropdown.

•

•

•

- Select **OK**.
- 4. Select **Margins** and completed the Margins menu as outlined below:

| CRSD Business Service           | s - Interi<br>s/home/eo | net Explorer                        | argin isp   |     |
|---------------------------------|-------------------------|-------------------------------------|-------------|-----|
| Margins                         | of normer ex            | 57 511 27 p 17 p 11 c p 6 p 6 p 6 p | n gin i jop |     |
| Inches                          | Left                    | 0.3                                 | Right       | 0.3 |
| <ul> <li>Millimeters</li> </ul> | Гор                     | OK Cancel                           | Bottom      | 0.5 |

- Set the Left and Right margins to 0.3
- Set the Top and Bottom margins to 0.5
- These settings cover the reports that have more than 160 characters per line, but will work with other reports having fewer characters also.
- Press **OK**.
- 5. When the settings are completed, verify the print dialog box is checked  $\mathbf{M}$ , and select **Print** to submit the print request.

| CRSD Business Services - Internet Explore   |                                                                                      |
|---------------------------------------------|--------------------------------------------------------------------------------------|
| https://rds.fldfs.com/eos/home/eos/env1/prv | /action.tsk?action=printsetup&id=32&table=reporttbl&key=058AD00121( 🧕                |
| Print CNPPPJT2                              |                                                                                      |
| PC print Sysout print Direct q              | ueuing                                                                               |
| Orientation<br>O Portrait  O Landscape      | Range<br>All                                                                         |
| Copies<br>Fonts<br>Margins                  | Pages     Specify up to 4 ranges separated by commas.     Example : 1-4, 10,20,35-56 |
| Display print dialog                        |                                                                                      |
|                                             | Print Cancel                                                                         |

## Web application for accessing and printing RDS reports – Quick Reference Guide

B. The print box will appear. Press CANCEL to cancel the print request if necessary.

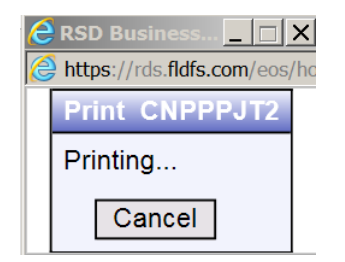

C. If the "Display Print Dialog" was checked, a printer dialog box similar to the one below will appear. From this scree, select any printer from the dropdown menu including (for most users) printing to PDF. Press **OK** and the report will print like any other print request.

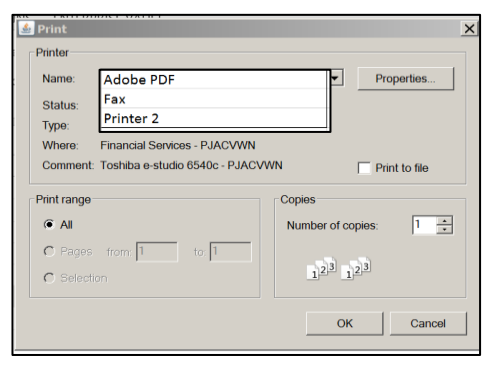

Based on the capabilities of your printer, this method allows the user to set printer properties such as 2sided printing, staple reports and hole punch.

## To print from RDS after initial printer setup:

A. Use the Print Setup icon  $\stackrel{\text{def}}{\Longrightarrow}$  (2<sup>nd</sup> icon to the right of the report name).

| Report name  | Actions   |
|--------------|-----------|
| BANNER PAGES |           |
| BANNER PAGES | 👗 🔒 📋 🕍 😥 |

- B. When the settings are completed, verify the print dialog box is checked <sup>™</sup>, and select **PRINT** to submit the print request.
- C. The print box showing the status of the print job will appear. The report can be cancelled on this screen.
- D. A printer dialog box will appear. From this screen, select any printer from the dropdown menu including (for most users) printing to PDF. Press OK and the report will print like any other print request.

## Web application for accessing and printing RDS reports – Quick Reference Guide

Based on the capabilities of your printer, this method allows the user to use 2-sided printing, staple reports and hole punch as needed.

#### To view a report:

A. Select the Report Name link to view the report.

| Report | name | _ | A |
|--------|------|---|---|
|        |      |   |   |
|        |      |   |   |
| MAR01  | ◆    | 8 | 9 |

B. The report will load then be displayed. The report can be viewed and the user can determine if a partial report needs to be printed.

| 12 A A 🧐 🔎 < 💽 🕨 🕨                                                                                                    | 🄊 🖬 🖪 📽 🔩 🖪                                                 |                                                                  |
|----------------------------------------------------------------------------------------------------|-------------------------------------------------------------|------------------------------------------------------------------|
| DTHR04-19 AS OF 05/13/16                                                                                                    | 2100000000<br>MERGED DETAIL JOURNAL BY FUND<br>MAY 13, 2016 | DATE RUN 05/13/16<br>PAGE 1                                      |
| 210000 JUSTICE ADMINISTRATION<br>2130 JUSTICE ADMINISTRATIVE COMMISSION<br>10 1000069 GENERAL REVENUE<br>21300800 00 EXECUTIVE DIR/SUPPORT SVCS<br>TRDT TR L3L5 E0 GL CAT CF YR<br>FT AI BPIN PID QTY CKN0 CKDT<br>CNTRT CY PROJECT ID | AMOUNT OBJ PDN<br>SDN ODN DES(                              | INVOICE VENDOR NO OCA PPI RTP<br>CRIPTION SUB VENDOR NO GRANT GY |

- C. Functions are provided across the top of the screen, hover over the icon to display the function such as:
  - 1. Printer icons 🕒 🕒 discussed in prior sections.
  - 2. Find icon 🥓 opens a dialog where you can specify the data you want to find.
  - The Text search' tools
     The arrows find the prior or next occurrences.
  - 4. Go to page/line icon is will let you move to any page or line desired. Once the icon is pressed, a screen will open for entry of the page or line number.
  - 5. Hold Lines icon which act similar to the Microsoft freeze pane function. Highlight the data to be shown at the top, such as the column headers, and then select the Hold Lines icon.
  - 6. The example below shows the selected data below the row of icons and above the report.

| 13 🗛                       | ₽                   | 📆 🔎 i                       | ◀                  |                  |            | ಶ 🖬 🔳            | 🗉 🐔 🔩                           | 8 📼 🔂                  |                            |                        |
|----------------------------|---------------------|-----------------------------|--------------------|------------------|------------|------------------|---------------------------------|------------------------|----------------------------|------------------------|
| TRDT<br>FT AI B<br>CNTRT C | TR<br>PIN<br>Y PROJ | L3L5 E<br>PID QTY<br>ECT ID | ) GL               | CAT CF<br>CKNO   | YR<br>CKDT | AMOUNT<br>SDN    | OBJ PDN<br>ODN                  | INVOICE<br>DESCRIPTION | VENDOR NO<br>SUB VENDOR NO | OCA PPIRTP<br>GRANT GY |
|                            |                     |                             |                    |                  |            |                  |                                 |                        |                            |                        |
|                            |                     |                             |                    |                  |            |                  |                                 |                        |                            |                        |
| 04/06/2                    | 016 58              | 1100000 K                   | L 13100            | 010000           | 00         | 1.54             | 000000 VAG2700                  | )                      |                            | A                      |
| 04/06/2<br>0<br>03/31/2    | 016 58<br>016 99    | 1100000 K                   | L 13100<br>L 13100 | 010000<br>010000 | 00         | 1.54<br>1,233.55 | 000000 VAG2700<br>000000 VGR841 | 0100                   |                            | A<br>A                 |

## Web application for accessing and printing RDS reports – Quick Reference Guide

- 7. Reset formatting icon kill remove the Hold Lines
- 8. The copy icon enables selected lines to be copied from the report to the Clipboard. Then the user can paste the copied data as needed.
- 9. Any icons not discussed are still being learned.
- D. Navigation arrows are displayed on the right side of the screen and are shown below. A description is shown next to each button.

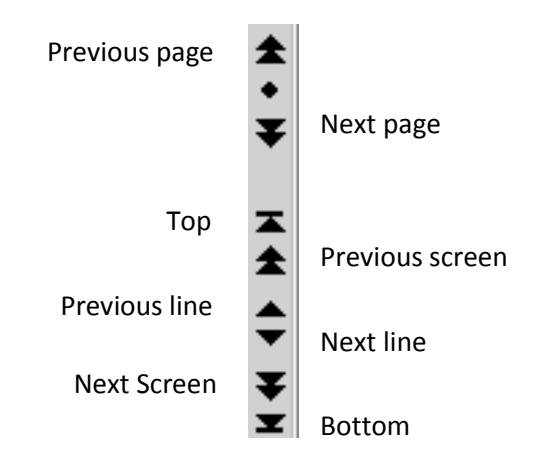

## Using the Report Distribution filters to search or narrow the report listing

Input filter fields (dynamic filters) appear directly under the column headers. To filter on one or more of these fields:

- A. enter the criteria as described below
- B. press **ENTER** to search for criteria while the cursor is in one of the fields <u>or</u> use the buttons on the toolbar.

Apply dynamic illustration in the second second sec

Reset dynamic 🛛 🔀 filter to reset filter.

## Web application for accessing and printing RDS reports – Quick Reference Guide

- C. Rules for entering filter criteria:
  - 1. For text fields:
    - enter the full name or
    - the beginning of the name and an asterisk (\*).
  - 2. For date fields:
    - Use the first date field to filter reports starting <u>from</u> the date entered. For example, if the second date field is left empty, the list will show reports from the first date field to the present date.
    - Use the second date field to filter reports up to the date entered.
    - The filter can be an actual date or a relative date.
      - ✓ To enter an actual date, use the Calendar tool or type the date.
      - ✓ To enter a relative date, type a number. For example, if the number is 10 or -10, then the list is filtered to show reports from 10 days ago to the present.

#### **Customize the Report Distribution display**

There are many columns on the report that offer little useful information. The columns displayed can be adjusted as follows:

- Columns can be removed from the display.
- Columns can be moved (display order changed).
- Columns width can be changed.

The columns containing the most referenced information are the following:

- Report Name provided when the report is scheduled to run in FLAIR.
- Actions (buttons) functions.
- Form 4 digit ID used in RDS.
- Description provided when the report is scheduled to run in FLAIR.
- Creation date date report was created.
- Expiration date report will archive.
- Pages length of the report.
- Lines number of lines on the report.

## Web application for accessing and printing RDS reports – Quick Reference Guide

#### Steps to customize the display

A. Select the Customize option on the Report Distribution display.

| User : JACNKN                                                   | 1 @ Production | About    | Help   X | Logout   | Home > EOS > E ENTERPRI > |
|-----------------------------------------------------------------|----------------|----------|----------|----------|---------------------------|
| Filter name 🔭                                                   | Edit filters   | र 💁      | <u>è</u> | <b>E</b> | <u>v</u>                  |
| <pre>&lt;&lt; First &lt; Previous Next &gt; Last &gt;&gt;</pre> |                | >> Custo | mize     |          |                           |

- B. The screen below enables you to remove columns or change the order they display on the screen.
  - 1. To remove columns **from** the report display screen, select from the "Show column" box the column to be removed. Select the **left arrow Select Select**
  - 2. To add columns **to** the report display screen, select from the "Hide column" box the column to be added. Select the **right arrow** <sup>▶</sup>.
  - 3. When the report display is populated, the columns will be in the same order as the columns are shown in the "Show column" list.
    - a. To move a report to the right on the report display, select the column name and select P, repeat pressing P, until the column moves to the desired place on the list.
    - b. To move a report to the left on the report display, select the column name and select t Down, repeat pressing Down, until the column moves to the desired place on the list.
  - 4. Press **OK** to save changes and return to the prior screen.

| General Column width                                                                                                    | Remove | e column                                                                                                    | Move column to<br>left on display  |
|----------------------------------------------------------------------------------------------------|--------|----------------------------------------------------------------------------------------------------|------------------------------------|
| Hide co<br>Report icon<br>TOC<br>Job name<br>Priority<br>Notepad header<br>Job ID<br>NE<br>ND<br>Separator descriptor (Unix or NT)<br>Output descriptor / Form | iumn   | Show column User name (only available on global report list) Report name Actions Description Form Status Creation Expiration / Version Pages Lines |                                    |
| OK Cance                                                                                                    | Add    | column                                                                                                    | Move column to<br>right on display |

#### Report list

## Web application for accessing and printing RDS reports – Quick Reference Guide

#### Frequently Asked Questions/Computer Settings & Software

#### A. What is EOS Thin Client?

EOS Thin Client is a web application used to download Report Distribution System Reports (RDS) into EXCEL Spreadsheets, Word Documents, PDF Files or transmit reports as email attachments, allowing data to be shared.

EOS Thin Client can also be used to "View" reports as currently done on the Bluezone 3270 screen.

A. Can I perform my RDS Administrative functions using Thin Client? No. Only the RDS End User functions can be performed on Thin Client. The RDS Administrative function must access the Bluezone TN3270 emulation.

#### B. Do I need to load any software to my desktop?

No. EOS Thin Client is a web application. Software is no longer required on your desktop.

C. How do I get access to the new Thin Client Application? Go to the EOS Thin Client application link: <u>https://rds.fldfs.com/eos/</u> and the screen will be displayed to logon.

#### D. Which browser software does Thin Client support?

The minimum requirements for Thin Client support are:

- Java version 6 or higher, 32 byte \*\* experienced issues with print setup until JAVA was updated.
- Internet Explorer 7 or higher
- Firefox

## E. Are there other setting that need to be done to access the Thin Client?

Yes. Set Internet browser to 'Allow' Pop-Up Blockers and add Thin Client web site https://rds.fldfs.com/eos/ to JAVA Security Exception Site List.

- F. What does it mean when a security/certification error occurs? JAVA settings must be modified to operate Thin Client properly. Contact your Agency Desktop Support Service for assistance.
- **G.** From my Home Page, what should I do now? Select the EOS link under the Home Icon or the link under 'Business Services'.
- H. What user name and password do I use for the Logon Dialog box? Enter your NASSAM user id and password used for logon to RDS.

## Web application for accessing and printing RDS reports – Quick Reference Guide

I. Can I use Thin Client to view and print reports from my reports list or do I need to use Bluezone TN3270?

Thin Client performs all RDS End-User functions like view, print and restore as they are currently performed on the Bluezone TN3270 emulation.

J. Will access to my reports from Bluezone TN3270 stop working? No. You can view and print your reports from Thin Client or Bluezone TN3270.